# Suunnitteludokumentti

NJC2

Helsinki 22.3.2004 Ohjelmistotuotantoprojekti HELSINGIN YLIOPISTO Tietojenkäsittelytieteen laitos

### Kurssi

581260 Ohjelmistotuotantoprojekti (6 ov)

### Projektiryhmä

Eero Anttila Olli Jokinen Jesse Liukkonen Jani Markkanen Jere Salonen Jouni Tuominen

### Asiakas

Olli Lahti

### Johtoryhmä

Juha Taina

### Kotisivu

http://www.cs.helsinki.fi/group/njc2/

### Versiohistoria

| Versio | Päiväys   | Tehdyt muutokset                                                 |
|--------|-----------|------------------------------------------------------------------|
| 1.0    | 10.3.2004 | Ensimmäinen versio                                               |
| 1.1    | 15.3.2004 | Tietokantakyselyt luokkakuvausten yhteyteen                      |
| 1.2    | 18.3.2004 | Tietokantakaavion päivitys, luokkakuvausten päivitys             |
| 1.3    | 22.3.2004 | Sekvenssikaavioiden lisäys, luokkakaavion ja -kuvauksen päivitys |

# Sisältö

| 1     | Joho                                           | lanto                                                                                                    |                                                                                                    | 1                                                                                                    |
|-------|------------------------------------------------|----------------------------------------------------------------------------------------------------|----------------------------------------------------------------------------------------------------|----------------------------------------------------------------------------------------------------|
|       | 1.1                                            | Dokun                                                                                                    | nentin tarkoitus                                                                                                    | 1                                                                                                    |
|       | 1.2                                            | Tuote j                                                                                                    | ja ympäristö                                                                                                    | 1                                                                                                    |
|       | 1.3                                            | Määrit                                                                                                    | elmät, merkintätavat ja lyhenteet                                                                                                    | 1                                                                                                    |
|       | 1.4                                            | Yleiska                                                                                                    | atsaus dokumenttiin                                                                                                    | 2                                                                                                    |
| 2     | Järj                                           | estelmä                                                                                                    | n yleiskuvaus                                                                                                    | 2                                                                                                    |
|       | 2.1                                            | Sovellu                                                                                                    | usalueen kuvaus                                                                                                    | 2                                                                                                    |
|       | 2.2                                            | Järjeste                                                                                                    | elmän liittyminen ympäristöönsä                                                                                                    | 3                                                                                                    |
|       | 2.3                                            | Laitey                                                                                                    | mpäristö                                                                                                    | 3                                                                                                    |
|       | 2.4                                            | Ohjeln                                                                                                    | nistoympäristö                                                                                                    | 3                                                                                                    |
|       | 2.5                                            | Toteut                                                                                                    | uksen keskeiset reunaehdot                                                                                                    | 3                                                                                                    |
|       | 2.6                                            | Sopim                                                                                                    | ukset ja standardit                                                                                                    | 3                                                                                                    |
|       |                                                | 2.6.1                                                                                                    | Koodausperiaatteet                                                                                                    | 3                                                                                                    |
|       |                                                | 2.6.2                                                                                                    | Käytettävät pakkaukset                                                                                                    | 4                                                                                                    |
|       |                                                | 2.6.3                                                                                                    | Suunnittelumallit                                                                                                    | 4                                                                                                    |
|       |                                                |                                                                                                    |                                                                                                    |                                                                                                    |
| 3     | Ark                                            | kitehtuu                                                                                                    | urin kuvaus                                                                                                    | 4                                                                                                    |
| 3     | <b>Ark</b><br>3.1                              | <b>kitehtu</b><br>Arkkite                                                                                                    | u <b>rin kuvaus</b><br>ehtuurin yleiskuvaus                                                                                                    | <b>4</b><br>4                                                                                                    |
| 3     | <b>Ark</b><br>3.1<br>3.2                       | <b>kitehtuu</b><br>Arkkite<br>Ohjeln                                                                                              | u <b>rin kuvaus</b><br>ehtuurin yleiskuvaus                                                                                                    | <b>4</b><br>4<br>5                                                                                                    |
| 3     | <b>Ark</b><br>3.1<br>3.2                       | kitehtuu<br>Arkkito<br>Ohjelm<br>3.2.1                                                                                            | urin kuvaus         ehtuurin yleiskuvaus         niston toiminta esimerkkikäyttötapausten avulla         Sisäänkirjautuminen                                                                                                    | <b>4</b><br>4<br>5<br>5                                                                                                    |
| 3     | <b>Ark</b><br>3.1<br>3.2                       | kitehtuu<br>Arkkitu<br>Ohjeln<br>3.2.1<br>3.2.2                                                                                   | urin kuvaus         ehtuurin yleiskuvaus         niston toiminta esimerkkikäyttötapausten avulla         Sisäänkirjautuminen         Profiilin muokkaus                                                                                                    | <b>4</b><br>4<br>5<br>5<br>5                                                                                                    |
| 3     | <b>Ark</b><br>3.1<br>3.2                       | kitehtuu<br>Arkkitu<br>Ohjeln<br>3.2.1<br>3.2.2<br>3.2.3                                                                          | urin kuvaus         ehtuurin yleiskuvaus         niston toiminta esimerkkikäyttötapausten avulla         Sisäänkirjautuminen         Profiilin muokkaus         Käyttäjähallinta                                                                                                    | 4<br>5<br>5<br>5<br>5                                                                                                    |
| 3     | <b>Ark</b><br>3.1<br>3.2                       | kitehtuu<br>Arkkitu<br>Ohjeln<br>3.2.1<br>3.2.2<br>3.2.3<br>3.2.4                                                                 | urin kuvaus         ehtuurin yleiskuvaus         niston toiminta esimerkkikäyttötapausten avulla         Sisäänkirjautuminen         Profiilin muokkaus         Käyttäjähallinta         Artikkelin valinta lehteen                                                                                                    | 4<br>5<br>5<br>5<br>5<br>6                                                                                                    |
| 3     | <b>Ark</b><br>3.1<br>3.2                       | kitehtuu<br>Arkkite<br>Ohjeln<br>3.2.1<br>3.2.2<br>3.2.3<br>3.2.4<br>3.2.5                                                        | urin kuvaus         ehtuurin yleiskuvaus         niston toiminta esimerkkikäyttötapausten avulla         Sisäänkirjautuminen         Profiilin muokkaus         Käyttäjähallinta         Artikkelin valinta lehteen         Viestin lähettäminen päätoimittajalle/toimittajalle                                                                                                    | <b>4</b><br>5<br>5<br>5<br>5<br>6<br>6                                                                                                    |
| 3     | <b>Ark</b><br>3.1<br>3.2                       | kitehtuu<br>Arkkitu<br>Ohjelm<br>3.2.1<br>3.2.2<br>3.2.3<br>3.2.3<br>3.2.4<br>3.2.5<br>3.2.6                                      | urin kuvaus         ehtuurin yleiskuvaus         niston toiminta esimerkkikäyttötapausten avulla         Sisäänkirjautuminen         Profiilin muokkaus         Käyttäjähallinta         Artikkelin valinta lehteen         Viestin lähettäminen päätoimittajalle/toimittajalle         Päätöksen antaminen artikkelille                                                                                                    | <b>4</b><br>5<br>5<br>5<br>5<br>6<br>6<br>6                                                                                                    |
| 3     | <b>Ark</b><br>3.1<br>3.2<br><b>Vir</b> h       | kitehtuu<br>Arkkitu<br>Ohjelm<br>3.2.1<br>3.2.2<br>3.2.3<br>3.2.4<br>3.2.5<br>3.2.6<br>meenkäsi                                   | urin kuvaus         ehtuurin yleiskuvaus         niston toiminta esimerkkikäyttötapausten avulla         Sisäänkirjautuminen         Profiilin muokkaus         Käyttäjähallinta         Artikkelin valinta lehteen         Viestin lähettäminen päätoimittajalle/toimittajalle         Päätöksen antaminen artikkelille                                                                                                    | 4<br>5<br>5<br>5<br>6<br>6<br>6<br>7                                                                                                    |
| 3     | Ark<br>3.1<br>3.2<br>Virt<br>4.1               | kitehtuu<br>Arkkitu<br>Ohjelm<br>3.2.1<br>3.2.2<br>3.2.3<br>3.2.4<br>3.2.5<br>3.2.6<br>meenkäsi<br>Käyttä                         | urin kuvaus         ehtuurin yleiskuvaus         niston toiminta esimerkkikäyttötapausten avulla         Sisäänkirjautuminen         Sisäänkirjautuminen         Profiilin muokkaus         Käyttäjähallinta         Käyttäjähallinta         Viestin lähettäminen päätoimittajalle/toimittajalle         Päätöksen antaminen artikkelille         ittely         jän virheiden käsittely                                          | 4<br>5<br>5<br>5<br>6<br>6<br>6<br>6<br>7<br>7                                                                                                 |
| 3     | Ark<br>3.1<br>3.2<br>Virt<br>4.1<br>4.2        | kitehtuu<br>Arkkitu<br>Ohjelm<br>3.2.1<br>3.2.2<br>3.2.3<br>3.2.4<br>3.2.5<br>3.2.6<br>neenkäsi<br>Käyttä<br>Laitteis             | urin kuvaus         ehtuurin yleiskuvaus         niston toiminta esimerkkikäyttötapausten avulla         Sisäänkirjautuminen         Profiilin muokkaus         Profiilin muokkaus         Käyttäjähallinta         Artikkelin valinta lehteen         Viestin lähettäminen päätoimittajalle/toimittajalle         Päätöksen antaminen artikkelille         stovirheiden käsittely                                                 | 4<br>5<br>5<br>5<br>6<br>6<br>6<br>6<br>7<br>7<br>8                                                                                            |
| 3 4 5 | Ark<br>3.1<br>3.2<br>Virh<br>4.1<br>4.2<br>Luo | kitehtuu<br>Arkkitu<br>Ohjelm<br>3.2.1<br>3.2.2<br>3.2.3<br>3.2.4<br>3.2.5<br>3.2.6<br>meenkäsi<br>Käyttä<br>Laitteis<br>kat ja m | urin kuvaus         ehtuurin yleiskuvaus         niston toiminta esimerkkikäyttötapausten avulla         Sisäänkirjautuminen         Sisäänkirjautuminen         Profiilin muokkaus         Käyttäjähallinta         Artikkelin valinta lehteen         Viestin lähettäminen päätoimittajalle/toimittajalle         Päätöksen antaminen artikkelille         ittely         jän virheiden käsittely         stovirheiden käsittely | <ul> <li>4</li> <li>4</li> <li>5</li> <li>5</li> <li>5</li> <li>6</li> <li>6</li> <li>6</li> <li>7</li> <li>7</li> <li>8</li> <li>9</li> </ul> |

|   | 5.2  | DAO .    |                          | 9  |
|---|------|----------|--------------------------|----|
|   | 5.3  | Session  | Data                     | 14 |
|   | 5.4  | Event    |                          | 15 |
|   | 5.5  | HtmlTy   | okalu                    | 15 |
|   | 5.6  | Tiedost  | oServlet                 | 16 |
|   | 5.7  | Tiedost  | .0                       | 16 |
|   | 5.8  | Postitta | ıja                      | 16 |
|   | 5.9  | Salaaja  |                          | 17 |
|   | 5.10 | DBCon    | nector                   | 17 |
|   | 5.11 | Tulos    |                          | 18 |
|   | 5.12 | Sahkop   | osti                     | 18 |
|   | 5.13 | Paivam   | aara                     | 19 |
|   | 5.14 | Lausun   | to                       | 20 |
|   | 5.15 | Artikke  | eli                      | 21 |
|   | 5.16 | Kayttaj  | a                        | 22 |
| 6 | JSP- | sivut    |                          | 23 |
|   | 6.1  | Kaikkie  | en käyttäjien sivut      | 23 |
|   |      | 6.1.1    | kehys.jsp                | 23 |
|   |      | 6.1.2    | menu.jsp                 | 23 |
|   |      | 6.1.3    | kirjautuminen.jsp        | 23 |
|   |      | 6.1.4    | profiilinmuokkaus.jsp    | 24 |
|   |      | 6.1.5    | uloskirjautuminen.jsp    | 24 |
|   | 6.2  | Kirjoitt | ajan sivut               | 24 |
|   |      | 6.2.1    | rekisteroityminen.jsp    | 24 |
|   |      | 6.2.2    | omatartikkelit.jsp       | 25 |
|   | 6.3  | Asiantu  | Intijoiden sivut         | 25 |
|   |      | 6.3.1    | artikkelienarvostelu.jsp | 25 |
|   | 6.4  | Toimitu  | ıksen sivut              | 26 |
|   |      | 6.4.1    | artikkelienhallinta.jsp  | 26 |
|   |      | 6.4.2    | lehdentila.jsp           | 27 |
|   |      | 6.4.3    | kayttajahallinta.jsp     | 27 |
|   |      | 644      | raportit isp             | 27 |
|   |      | 0.1.1    | inpoint.jsp              | 21 |

ii

|   |       | 6.4.6 paatoimittajanakyma.jsp                    | 28 |
|---|-------|--------------------------------------------------|----|
| 7 | Tieto | okantakuvaus                                     | 28 |
|   | 7.1   | Tietokannan rakenne                              | 29 |
|   | 7.2   | Tietokantakyselyt ja transaktioiden sitoutuminen | 29 |
|   | 7.3   | Käyttäjä                                         | 30 |
|   | 7.4   | Asiantuntija                                     | 30 |
|   | 7.5   | Osaamisala                                       | 31 |
|   | 7.6   | Ala                                              | 31 |
|   | 7.7   | Sähköposti                                       | 31 |
|   | 7.8   | Lehti                                            | 31 |
|   | 7.9   | Artikkeli                                        | 32 |
|   | 7.10  | Versio                                           | 32 |
|   | 7.11  | Lausuntopyyntö                                   | 33 |
|   | 7.12  | Lausunto                                         | 33 |
|   | 7.13  | Liite                                            | 34 |
|   | 7.14  | Päätös                                           | 34 |
|   | 7.15  | Loki                                             | 34 |
|   | 7.16  | Järjestelmään liittyvien tiedostojen tallennus   | 35 |
| 8 | Käyt  | töliittymä                                       | 35 |
|   | 8.1   | Kaikki käyttäjäryhmät                            | 36 |
|   |       | 8.1.1 Kirjautuminen                              | 36 |
|   | 8.2   | Kirjoittaja                                      | 36 |
|   |       | 8.2.1 Rekisteröityminen                          | 36 |
|   |       | 8.2.2 Omat artikkelit                            | 37 |
|   |       | 8.2.3 Profiilin muokkaus                         | 37 |
|   | 8.3   | Asiantuntija                                     | 38 |
|   |       | 8.3.1 Artikkelien arvostelu                      | 38 |
|   |       | 8.3.2 Profiilin muokkaus                         | 39 |
|   | 8.4   | Toimitus                                         | 39 |
|   |       | 8.4.1 Artikkelien hallinta                       | 39 |
|   |       | 8.4.2 Lehden tila                                | 41 |
|   |       | 8.4.3 Käyttäjähallinta                           | 11 |

iii

|    | 8.4.4         | Raportit              | 42 |
|----|---------------|-----------------------|----|
|    | 8.4.5         | Profiilin muokkaus    | 42 |
|    | 8.4.6         | Päätoimittajanäkymä   | 43 |
| 9  | Järjestelmä   | stä saatavat raportit | 43 |
| 10 | Erityiset tek | kniset ratkaisut      | 44 |
|    | 10.1 Salasar  | nan tallennus         | 44 |
|    | 10.2 Sähköp   | postin lähetys        | 44 |
|    | 10.3 Tiedos   | tojen käsittely       | 44 |

### Liitteet

1 Luokkakaavio

# 1 Johdanto

Tämä dokumentti on osa tietojenkäsittelytieteen laitoksen NJC2-ryhmän ohjelmistotuotantoprojektia. Tarkoituksena on Nordic Journal of Computing -lehden toimeksiantamana tuottaa väline, jolla tehostetaan kyseisen lehden julkaisuprojektia.

Valmis tuote tulee Nordic Journal of Computing -lehden toimituksen käyttöön. Tuotteen oikeudet on luovutettu Helsingin yliopistolle, joka julkaisee tuotteen GNU General Public License tai GNU Lesser General Public Licensen alaisuudessa.

# 1.1 Dokumentin tarkoitus

Tämän suunnitteludokumentin tarkoituksena on tarkentaa määrittelydokumentin tiedot suunnitteluvaiheen vaatimaan muotoon. Valmiista dokumentista on käytävä ilmi, miten ohjelmiston määrittely ja vaatimukset tullaan toteuttamaan. Suunnitelmien on oltava niin tarkkoja, että toteutus onnistuu suoraviivaisesti niiden perusteella.

# 1.2 Tuote ja ympäristö

Projektin tarkoituksena on toteuttaa Nordic Journal of Computing -lehden toimitukselle väline, jolla nopeutetaan ja helpotetaan lehden julkaisuprosessia. Tuotteen on määrä yksikertaistaa NJC -lehden julkaisuprosessia, erityisesti kirjanpidon ja kommunikoinnin osalta.

NJC-lehden toimituksen lisäksi tuote yksinkertaistaa myös lehteen kirjoittavien ja kirjoitusten tarkastajina toimivien asiantuntijoiden työtä. Molemmille sidosryhmille tarjotaan HTML-lomakkeisiin perustuvat käyttöliittymät, joiden kautta he kommunikoivat toimituksen kanssa. Tuotteen käyttämiseen vaaditaan kehyksiä (frameset) tukeva WWW-selain ja Internet-yhteys.

# 1.3 Määritelmät, merkintätavat ja lyhenteet

Seuraavassa taulukossa mainitaan dokumentissa käytettävät vieraat lyhenteet, määritelmät ja merkintätavat.

| Termi/lyhenne | Merkitys                                                                  |  |  |
|---------------|---------------------------------------------------------------------------|--|--|
| CSS           | Cascadin Style Sheets, tyylisivut HTML-kielen ulkoasun määrittelyyn       |  |  |
| DAO           | Data Access Object, suunnittelumalli (design pattern) alhaisen tason tie- |  |  |
|               | don saannin logiikan erottamiseksi korkean tason logiikasta ja tässä oh-  |  |  |
|               | jelmistossa käytettävän luokan nimi                                       |  |  |
| GNU-lisenssi  | General Public License, lisenssin alaiset ohjelmat ovat vapaasti levitet- |  |  |
|               | tävissä ja muunneltavissa                                                 |  |  |
| JSP           | JavaServer Pages, teknologia dynaamisten verkkosivujen tekoon             |  |  |
| NJC           | Nordic Journal of Computing -lehti, projektin asiakas                     |  |  |
| NJC2          | Ryhmän nimi                                                               |  |  |
| PostgreSQL    | QL Tietokantaohjelmisto joka tukee SQL-toimintoja                         |  |  |
| Servlet       | Java-kielinen palvelimella suoritettava ohjelma                           |  |  |
| Tomcat        | Servlet-alusta, servlettien hallitsemiseen                                |  |  |

# 1.4 Yleiskatsaus dokumenttiin

Seuraavassa luvussa esitellään toteutettavan järjestelmän yleiskuvaus, lähtien projektin tarkoituksesta päätyen tarvittaviin ohjelmistoihin ja asiakkaan kanssa sovittuihin toteutuksen reunaehtoihin. Luvussa 3 keskitytään ohjelmiston arkkitehtuurin yleiskuvaukseen siten, että lukija saisi käsityksen koko ohjelmiston rakenteesta. Rakenteen esittelyn jälkeen luvussa 4 kerrotaan yleisiä virheenkäsittelysääntöjä ja luvussa 5 kerrotaan yksityiskohtaisesti luokkien ja metodien tarkoitukset sekä niiden kommunikointirajapinnat.

Luvussa 6 esitellään lyhyesti järjestelmään sisältyvät JavaServer Pages (JSP) -sivut. Tämän jälkeen luvussa 7 esitellään ohjelmiston tietokantarakenne ensin yleiskuvauksena ja sitten yksityiskohtaisesti tietokantataulu kerrallaan. Luku 8 keskittyy käyttöliittymiin. Luvussa 9 käydään läpi järjestelmästä saatavia raportteja ja luvussa 10 keskitytään erityisiin teknisiin ratkaisuihin.

# 2 Järjestelmän yleiskuvaus

Luvussa esitellään toteutettavan järjestelmän yleiskuvaus, johdatus asiakkaan ympäristöön ja sovellusalueeseen.

## 2.1 Sovellusalueen kuvaus

Projektin on tarkoitus toteuttaa Nordic Journal of Computing -lehden toimitukselle väline, jolla nopeutetaan ja helpotetaan lehden julkaisuprosessia. Tuotettavan ohjelmiston on tarkoitus automatisoida artikkelin tarkastuksen vaiheita ja helpottaa toimituksen kommunikoimista sidosryhmien kanssa.

Projekti kuuluu Helsingin yliopiston tietojenkäsittelytieteen laitoksen Ohjelmistotuotantoprojektikurssiin. Järjestelmä tulee Nordic Journal of Computing -lehden toimituksen käyttöön.

# 2.2 Järjestelmän liittyminen ympäristöönsä

Järjestelmä toimii itsenäisesti olematta minkään muun järjestelmän osana. Järjestelmä käyttää apunaan lähtevän sähköpostin palvelinta.

# 2.3 Laiteympäristö

Ohjelmistoa suoritetaan tietojenkäsittelytieteen laitoksen alkokrunni-palvelimessa, johon on asennettu tarpeelliset palvelin ym. ohjelmistot. JSP- ja Servlet-sivuja suoritetaan Tomcat-ohjelmiston avulla, joka on myös asennettu valmiiksi alkokrunni-palvelimelle. Tietokan-tana käytetään PostgreSQL:ää.

# 2.4 Ohjelmistoympäristö

|                                 | Ohjelma           | Versio      |
|---------------------------------|-------------------|-------------|
| Käyttöjärjestelmä               | Linux             | CSL 2.113   |
| Kääntäjä                        | Java              | j2sdk 1.4.2 |
| JSP ja JavaServlet ajoympäristö | Tomcat            | 4.1.18      |
| WWW-palvelin                    | Apache            |             |
| Tietokantaohjelmisto            | PostgreSQL        | 7.4         |
| Lähtevän sähköpostin palvelin   | Sendmail          |             |
| WWW-selain                      | Internet Explorer | 5.0         |
|                                 | Mozilla           | 1.6         |
|                                 | Netscape          | 6           |
|                                 | Opera             | 6           |

# 2.5 Toteutuksen keskeiset reunaehdot

Tärkeimpiä vaatimuksia ovat:

- Sovelluksen oltava tietoturvallinen
- Käyttöliittymä tehdään englannin kielellä
- Projektin oikeudet ovat Helsingin yliopistolla
- Ohjelmisto julkaistaan GNU-lisenssin alaisuudessa

# 2.6 Sopimukset ja standardit

### 2.6.1 Koodausperiaatteet

• Koodi kirjoitetaan suomenkielellä

- Luokkien nimet kirjoitetaan isolla alkukirjaimella
- Metodit ja muuttujat kirjoitetaan pienelle alkukirjaimella
- muuttujat nimetään samannimisiksi kuin niitä vastaavat atribuuttit relaatiossa
- Sanat erotetaan isolla kirjaimella
- Final-tyyppiset muuttujat kirjoitetaan kokonaan isolla ja sanat erotetaan alaviivalla
- Kommentoinnit tehdään javadoc-tyylin mukaisesti ja suomenkielellä

### 2.6.2 Käytettävät pakkaukset

| Kuvaus                      | Nimi                  | pakkaus                    |
|-----------------------------|-----------------------|----------------------------|
| Tiedostojen Upload-toiminto | Apache FileUpload 1.0 | commons-fileupload-1.0.jar |
| Yhteys PostgreSQL-kantaan   | JDBC                  | jdbc7.0-1.2.jar            |
| Testaustyökalu              | JUnit 3.8.1           | junit.jar                  |
| Sähköpostin lähetys         | JavaMail 1.3.1        | mail.jar                   |

### 2.6.3 Suunnittelumallit

Järjestelmän arkkitehtuuri toteutetaan **ModelViewController** (**MVC**) -suunnittelumallilla. Järjestelmä jaetaan kolmeen eri kerrokseen: Model, View ja Controller.

- Model huolehtii tietokantakyselyistä.
- View muokkaa modellin sisällön käyttökelpoiseen esitysmuotoon.
- **Controller** määrittelee järjestelmän toiminnallisuuden ja ottaa vastaan pyynnöt käyttäjältä.

Kyseistä aiheesta lisää Sunin kotisivuilla<sup>1</sup>

# **3** Arkkitehtuurin kuvaus

## 3.1 Arkkitehtuurin yleiskuvaus

Järjestelmä jaetaan kolmeen erilliseen osajärjestelmään: web-pohjaiseen käyttöliittymään, tietokannan ja käyttöliittymän välillä toimivaan Java-moduuliin sekä itse tietokantaan.

 $<sup>^{1}</sup> http://java.sun.com/blueprints/guidelines/designing\_enterprise\_applications\_2e/app-arch/app-arch/app-arch2.html#1105854$ 

Käyttäjille näkyvä osa on selaimen kautta käytettävä käyttöliittymä, jonka avulla käyttäjät lähettävät artikkeleitaan toimitukselle, joka puolestaan lähettää ne eteenpäin asiantuntijoille. Sekä kirjoittajat, asiantuntijat että toimittajat käyttävät järjestelmää web-käyttöliittymän kautta. Osa käyttöliittymästä on kaikille käyttäjäryhmille yhteistä, mutta pääasiassa jokainen ryhmä käyttää järjestelmää oman käyttöliittymänsä kautta.

Java-moduuliin sijoitettu servlet kuuntelee käyttöliittymäsivuilta lähetettäviä tapahtumia (event), käsittelee ne ja hakee kyselyiden avulla tietokannasta tarvitsemansa tiedot. Tällaisia tapahtumia ovat esimerkiksi käyttäjän sisäänkirjautuminen ja rekisteröityminen sekä uuden artikkelin lähettäminen. Tietokantakyselyiden tulosten perusteella luodaan käyttäjille päivittynyt käyttöliittymäsivu. Järjestelmän Java-osio siis käsittelee käyttöliittymän ja tietokannan välillä kulkevaa tietoa.

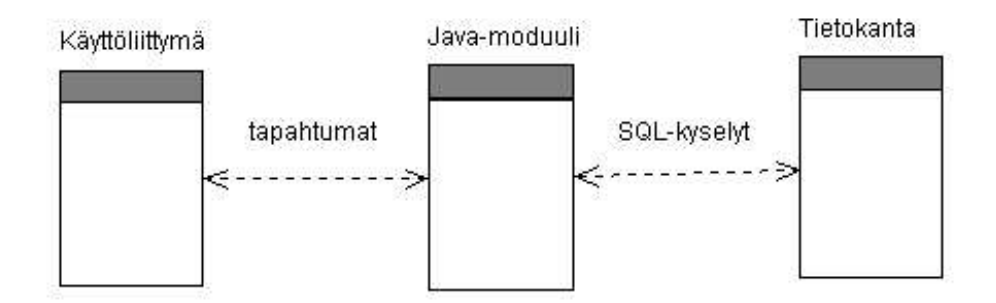

Kuva 1: Arkkitehtuurin yleiskuvaus

# 3.2 Ohjelmiston toiminta esimerkkikäyttötapausten avulla

Tässä aliluvussa kuvataan luokkien välistä kommunikointia sekvenssikaavioiden avulla.

### 3.2.1 Sisäänkirjautuminen

Sisäänkirjautuminen (kuva 2) tapahtuu kirjaudu.jsp -sivulta, joka lähettää käyttäjän syöttämät tiedot ControllerServlet:ille. ControllerServlet ... ??

### 3.2.2 Profiilin muokkaus

Kuvassa 3 profiilin muokkaus -sivulta menu.jsp lähettää eteenpäin ControllerServlet:ille...??

## 3.2.3 Käyttäjähallinta

Kuvassa 4 kuvataan toimituksen tekemää muutosta käyttäjän tietoihin. Alkutilanteessa valitun käyttäjän tiedot ovat näytöllä näkyvillä, ja muutokset tehtyään toimittaja on painanut "Save changes" -painiketta.

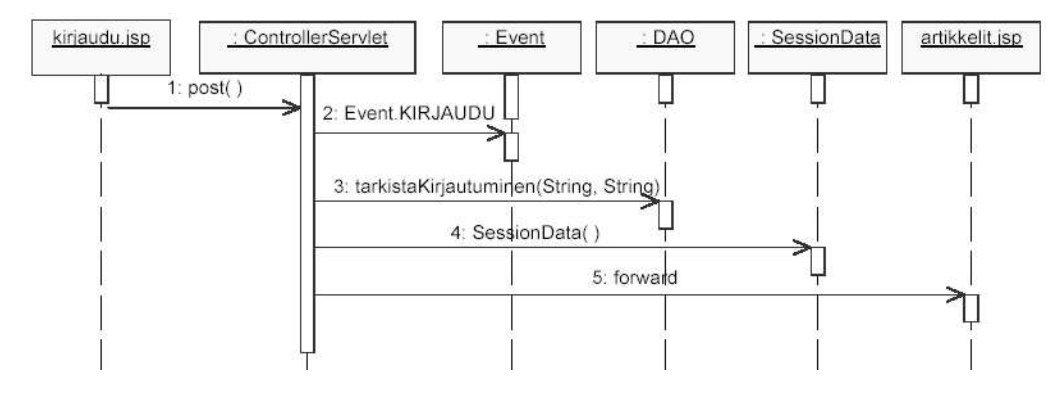

Kuva 2: Sekvenssikaavio, sisäänkirjautuminen.

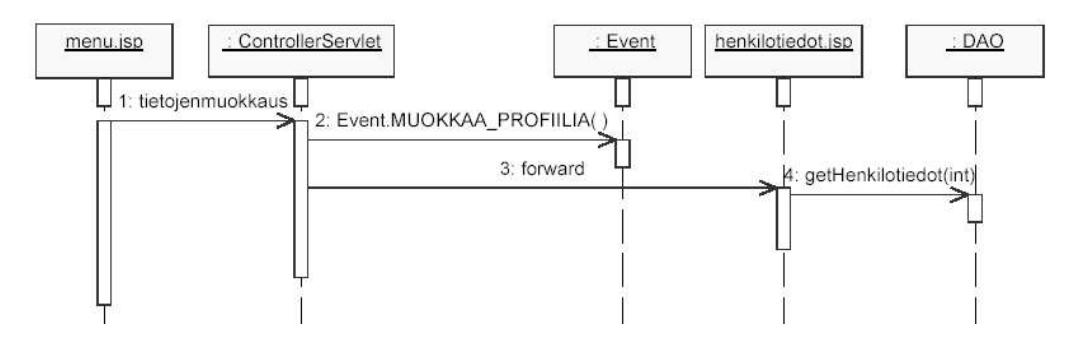

Kuva 3: Sekvenssikaavio, profiilin muokkaus.

### 3.2.4 Artikkelin valinta lehteen

Kuvassa 5 kuvataan toimituksen päätöstä siirtää tarkasteltavana oleva artikkeli valittuna olevaan lehteen. Tarkasteltavan artikkelin tiedot annetaan parametriksi DAO:n metodille yhdessä lehden numeron ja vuosikerran kanssa.

### 3.2.5 Viestin lähettäminen päätoimittajalle/toimittajalle

Kuvassa 6 kuvataan toimittajan viestin lähettämistä päätoimittajalle (tai päinvastoin). Tarkasteltavan artikkelin tiedot annetaan parametriksi DAO:n metodille yhdessä viestin ja status-tiedon (onko viesti toimittajalta vai päätoimittajalta) kanssa.

### 3.2.6 Päätöksen antaminen artikkelille

Kuvassa 7 kuvataan toimittajan päätöksen antamista artikkelille. Tarkasteltavan artikkelin tiedot ja päätös-tieto annetaan parametriksi DAO:n metodille.

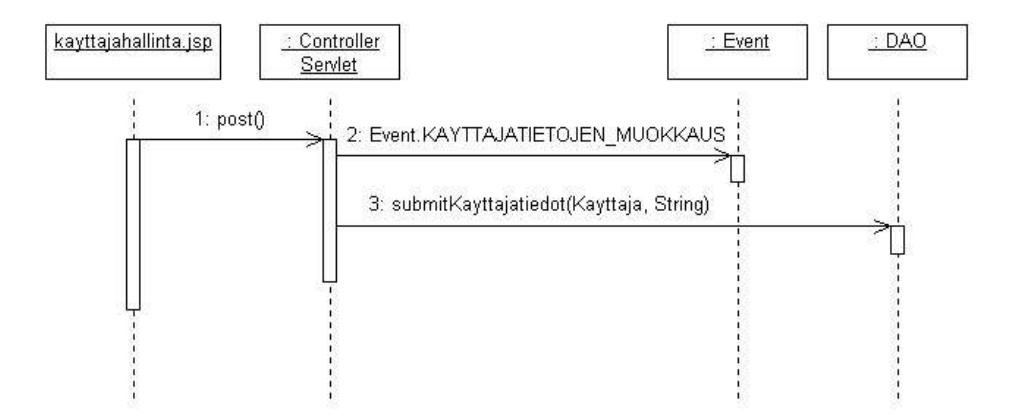

Kuva 4: Sekvenssikaavio, käyttäjähallinta

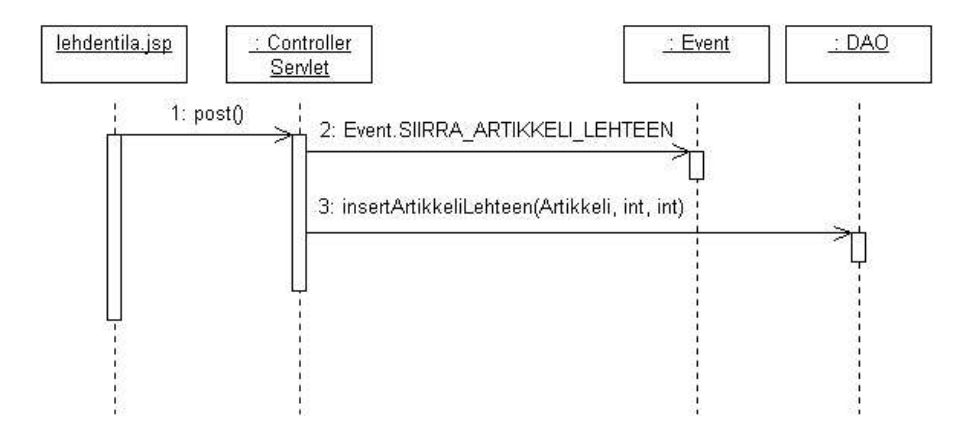

Kuva 5: Sekvenssikaavio, artikkelin valinta lehteen.

# 4 Virheenkäsittely

Tässä luvussa käsitellään yleisiä virheenkäsittelysääntöjä. Käyttöliittymiin liittyvät virhetilanteet löytyvät luvun 8 käyttöliittymäkuvausten yhteydestä.

## 4.1 Käyttäjän virheiden käsittely

Käyttäjän syötteistä johtuvien virheiden käsittely kattaa virheet, jotka saattavat häiritä ohjelman toimintaa. Tällaisia ovat esimerkiksi syötteen väärä muoto tai tyhjä syöte silloin, kun se ei ole sallittu.

Virheenkäsittely toteutetaan Javalla, joka rajoittaa virheiden huomaamisajankohtaa. Javalla tehdyt virheet voidaan korjata vasta sitten, kun käyttäjä on lähettänyt virheet sisältävät

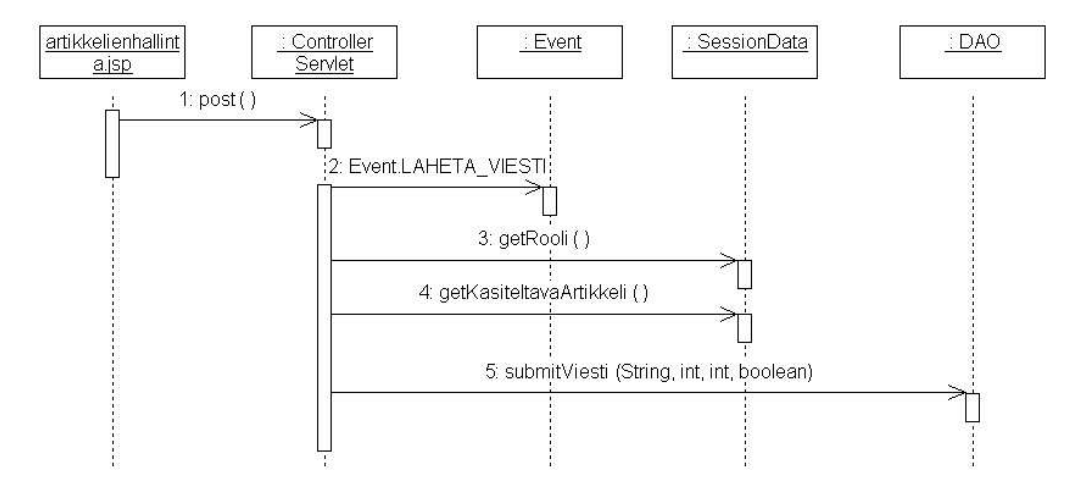

Kuva 6: Sekvenssikaavio, viestin lähettäminen päätoimittajalle/toimittajalle.

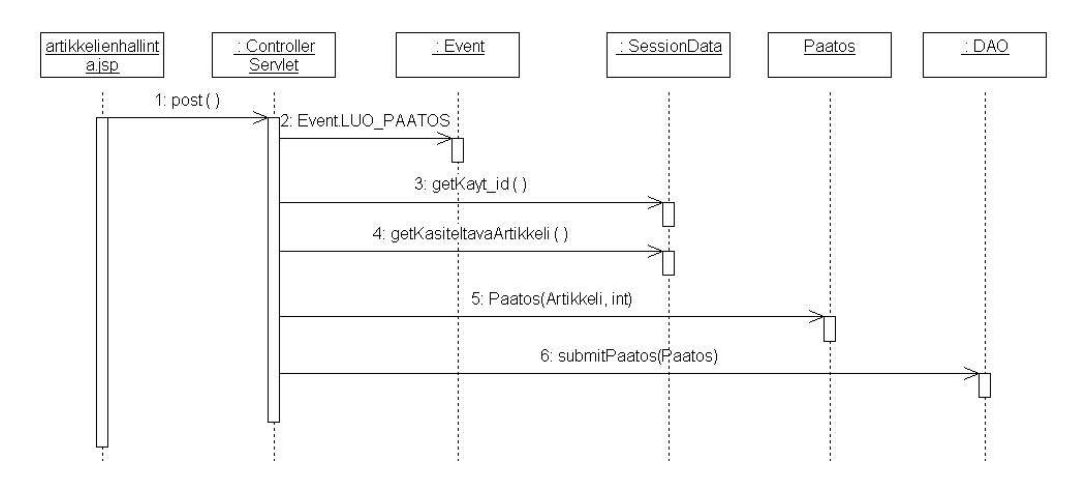

Kuva 7: Sekvenssikaavio, päätöksen antaminen artikkelille.

tiedot palvelimelle. Virheen sattuessa virheen sisältävä sivu ladataan uudestaan näkyviin asiaankuuluvalla virheilmoituksella varustettuna, eikä mitään sivun sisältämiä muutoksia vielä tallenneta järjestelmään.

Virheilmoitukset tulostetaan aina mahdollisimman lähelle käyttäjän virheellistä syötettä. Virheilmoitus pyritään asettamaan siten, että se on virheen oikealla- tai alapuolella. Virheilmoitukset merkitään CSS-komennolla (tag) *class="virhe"*, ja niille määritellään jokin yhteinen huomioväri.

## 4.2 Laitteistovirheiden käsittely

Laitteistovirheet on pyritty ottamaan huomioon ensisijaisesti sitoutumiskäytäntöä suunniteltaessa. Järjestelmän kaatuessa laitteistovirheen johdosta käyttäjän syöttämää tietoa saattaa kadota, mutta tietokanta pysyy eheänä. Virheen sattuessa tai istunnon päättyessä esimerkiksi selaimen sulkemisen tai uloskirjautumisen vuoksi mahdolliset väliaikatiedostot ja keskeneräiset työt menetetään. Tomcatin ja Postgresin käynnistyttyä laitteistovirheen jälkeen järjestelmä on jälleen normaalisti käytettävissä.

Tietokantaoperaatioiden toteutuksesta ja sitoutumiskäytännöstä on tarkempi kuvaus luvussa 7.

# 5 Luokat ja metodit

# 5.1 ControllerServlet

Pääservlet, joka muodostuu switch-case rakenteesta, jossa jokainen case-haara vastaa jotain eventtiä. case:n sisällä kutsutaan luokan samannimistä metodia kuin itse event. Metodin sisällä tehdään tarvittavat operaatiot, jonka jälkeen ohjataan pyynnöt oikealle JSPsivuille.

Esimerkiksi: Event.TALLENNA\_REKISTEROINTI => tallennaRekisterointi()

Metodit

### private int getInt(String requestParameter)

Palauttaa int-arvon olion request-muuttujasta parametrissa annetulle nimelle. Jos muunnos ei onnistu, niin palautetaan -1.

### private String getStr(String requestParameter)

Palauttaa String-arvon olion request-muuttujasta parametrissa annetulle nimelle. Jos muunnos ei onnistu, niin palautetaan tyhjä merkkijono

### private void forward(String sivu)

Ohjaa parametrina annetulle sivulle.

## public void service(HttpServletRequest req, HttpServletResponse res)

Päämetodi, jonka sisällä eventit tulkitaan

SessionData(kaytt\_id,rooli))

# 5.2 DAO

DAO-luokan avulla päästään käsiksi järjestelmän tietosisältöön. Luokan avulla voidaan lukea tai kirjoittaa tietokantaan.

### Konstruktorit

### public DAO()

Luo DBConnector-olion ja luo yhteyden kantaan.

### Metodit

### public List getKayttajat()

Palauttaa listan Kayttaja-olioita järjestelmän käyttäjistä.

Metodi käyttää tietokantakyselyä, joka hakee kaikki taulun Kayttaja rivit (TO-SQL-1).

### public List getKayttajat(int jarjestysehto)

Palauttaa listan Kayttaja-olioita järjestelmän käyttäjistä järjestettynä järjestysehdon perusteella.

Metodi käyttää tietokantakyselyä, joka hakee kaikki taulun Kayttaja rivit (TO-SQL-1).

### public Kayttaja getKayttajatiedot(int kayt\_id)

Palauttaa Kayttaja-olion halutusta henkilöstä.

Metodi käyttää tietokantakyselyä, joka hakee rivin taulusta Kayttaja (KI/TO-SQL-1) tai käyttäjän ollessa asiantuntija tauluista Kayttaja ja Asiantuntija (AS/TO-SQL-1) sekä rivejä taulusta Osaamisala (AS/TO-SQL-2).

### public boolean submitKayttajatiedot(Kayttaja uusiKayttaja, String salasana)

Päivittää tietokannassa olevaa käyttäjätietoriviä. Jos riviä ei löydy, sellainen luodaan. Jos salasana-String on alustettu, asetetaan se käyttäjän uudeksi salasanaksi. Jos salasana on null, siihen ei tehdä muutoksia.

Käyttäjän ollessa uusi metodi käyttää tietokantaoperaatiota, joka lisää rivin tauluihin Kayttaja ja Sposti (KI-SQL-1) tai käyttäjän ollessa asiantuntija tauluihin Kayttaja, Asiantuntija ja Sposti sekä rivejä tauluun Osaamisala. Jos käyttäjä on jo olemassa päivitetään edellämainituissa tauluissa olevia rivejä (KI/TO-SQL2 ja AS/TO-SQL3).

### public List getArtikkelit()

Palauttaa kaikki artikkelit listana, joka sisältää Artikkeli-olioita.

Metodi käyttää tietokantakyselyä, joka liittää taulut Artikkeli ja Versio (TO-SQL-3).

### public List getArtikkelit(int jarjestysehto)

Palauttaa kaikki artikkelit listana, joka sisältää Artikkeli-olioita. Lista on järjestetty järjestysehdon perusteella.

Metodi käyttää tietokantakyselyä, joka liittää taulut Artikkeli ja Versio (TO-SQL-3).

### public Artikkeli getArtikkeli(int artik\_id, int versionro

Palauttaa Artikkeli-olion halutusta artikkelista.

Metodi käyttää tietokantakyselyä, joka liittää taulut Artikkeli ja Versio sekä hakee rivin tästä liitoksesta (KI/TO-SQL-3).

### public List getKirjoittajanArtikkelit(int kayt\_id)

Palauttaa listan Artikkeli-olioita halutun käyttäjän artikkeleista.

Metodi käyttää tietokantakyselyä, joka liittää taulut Artikkeli ja Versio sekä hakee rivejä tästä liitoksesta (KI-SQL-2)

## public List getAsiantuntijanArtikkelit(int kayt\_id)

Palauttaa listan Artikkeli-olioista, joissa kyseinen käyttäjä on arvostelijana.

Metodi käyttää tietokantakyselyä, joka hakee rivejä taulusta Lausuntopyynto (AS-SQL-1).

### public List getAlat()

Palauttaa String-listana tietokantaan tallennetut artikkelien alaluokitukset.

Metodi käyttää tietokantakyselyä, joka hakee kaikki taulun Ala rivit (AS/TO-SQL-4).

## public List getAsiantuntijat()

Palauttaa Asiantuntija-listana kaikki asiantuntijat.

Metodi käyttää tietokantakyselyä, joka liittää taulut Kayttaja ja Asiantuntija ja hakee rivejä tästä liitoksesta (TO-SQL-4).

## public List getAsiantuntijat(int artik\_id, int versionro)

Palauttaa haluttuun artikkeliin kiinnitetyt asiantuntijat.

Metodi käyttää tietokantakyselyä, joka liittää taulut Kayttaja, Asiantuntija ja Lausuntopyynto ja hakee rivejä tästä liitoksesta (TO-SQL-5).

## public List getLausunnot(int artik\_id, int versionro, boolean kirjoittaja)

Palauttaa artikkeliin liittyvät lausunnot Lausunto-listana. Jos boolean-muuttujan kirjoittaja arvo on true, palautetaan kirjoittajalle tarkoitetut lausunnot. Jos arvo on false, palautetaan toimitukselle tarkoitetut lausunnot.

Metodi käyttää tietokantakyselyitä, jotka hakevat rivejä tauluista Lausunto ja Liite (KI/TO-SQL-4).

### public Lausunto getLausunto(int kayt\_id, int artik\_id, int versionro, boolean kirjoittaja)

Palauttaa tietyn asiantuntijan (kayt\_id) tietylle artikkelille antaman lausunnon Lausuntooliona. Metodi käyttää tietokantakyselyitä, jotka hakevat rivin taulusta Lausunto ja rivejä taulusta Liite (KI/TO-SQL5).

### public boolean tarkistaKirjautuminen(String tunnus, String salasana)

Tarkistaa käyttäjätunnuksen ja salasanan oikeellisuuden.

Metodi käyttää tietokantakyselyä, joka hakee taulusta Sposti sähköpostiosoitetta vastaavan salasanan(SQL-1).

### public boolean insertAla(String alanNimi)

Lisää uuden alaluokituksen.

Metodi käyttää tietokantaoperaatiota, joka lisää rivin tauluun Ala (TO-SQL-6).

# public boolean submitLausunto(int kayt\_id, int artik\_id, int versionro, Lausunto kirjoittajaLausunto, Lausunto toimitusLausunto)

Päivittää lausunnon muuttuneet tiedot. Jos lausuntoa ei löydy tietokannasta, lisätään se sinne.

Metodi käyttää tietokantaoperaatiota, joka lisää rivin tauluun Lausunto, tai lausuntoa muokatessa päivittää riviä taulussa Lausunto (AS-SQL-2).

### public boolean tarkistaSahkoposti(String sahkoposti)

Palauttaa tiedon löytyykö parametrina saatu sähköposti jo järjestelmästä.

Metodi käyttää tietokantakyselyä, joka hakee rivin taulusta Sposti (SQL-2).

### public boolean submitArtikkeli(int kayt\_id, Artikkeli artikkeli)

Päivittää artikkelin muuttuneet tiedot. Jos artikkelia ei löydy tietokannasta, lisätään se sinne.

Metodi käyttää tietokantaoperaatioita, jotka lisäävät rivin tauluun Artikkeli ja Versio (KI-SQL-3), tai artikkelin ollessa uudempi versio vanhasta artikkelista lisätään rivi tauluun Versio (KI-SQL4).

### public List getAsiantuntijat(String hakusanat)

Palauttaa Asiantuntija-oliolistan kaikista asiantuntijoista, joiden nimi- tai osaamisala-kenttä sisältää hakusanan.

Metodi käyttää tietokantakyselyä, joka liittää taulut Kayttaja ja Asiantuntija ja hakee rivejä tästä liitoksesta (TO-SQL-4).

### public List getLehti(int nro, int vuosikerta)

Palauttaa tiettyyn painokseen valitut artikkelit Artikkeli-listana

Metodi käyttää tietokantakyselyä, joka liittää taulut Lehti ja Artikkeli ja hakee rivejä tästä liitoksesta (TO-SQL-7).

#### **public int getLausuntopyynnonTila(int artik\_id, int versionro, int kayt\_id)** Palauttaa lausuntopyynnön tilan.

Metodi käyttää tietokantakyselyä, joka hakee rivin taulusta Lausuntopyynto (AS/TO-SQL-5).

**public void setLausuntopyynnonTila(int artik\_id, int versionro, int kayt\_id, int tila)** Asettaa lausuntopyynnön tilan artikkelille.

Metodi käyttää tietokantaoperaatiota, joka päivittää taulun Lausuntopyynto riviä (AS-SQL-3, AS-SQL-4, AS-SQL-5 ja TO-SQL-10).

# public void submitViesti(String viesti, int artik\_id, int versionro, boolean toimitta-jalta)

Lähettää viestin toimittajalta päätoimittajalle tai päätoimittajalta toimittajalle.

Metodi käyttää tietokantaoperaatiota, joka päivittää taulun Versio riviä (TO-SQL-14).

### **public void insertAsiantuntijaArtikkeliin(int artik\_id, int versionro, int kayt\_id)** Lisää artikkelille asiantuntijan.

Metodi käyttää tietokantaoperaatiota, joka päivittää taulun Lausuntopyynto riviä (TO-SQL-8).

#### public void insertArtikkeliLehteen(Artikkeli artikkeli, int nro, int vuosikerta) Lisää artikkelin lehteen.

Metodi käyttää tietokantaoperaatiota, joka päivittää taulun Artikkeli riviä (TO-SQL-11).

### public void removeArtikkeliLehdesta(Artikkeli artikkeli, int nro, int vuosikerta) Poistaa artikkelin lehdestä.

Metodi käyttää tietokantaoperaatiota, joka päivittää taulun Artikkeli riviä (To-SQL-12).

### **public void removeAsiantuntijaArtikkelista(int artik\_id, int versionro, int kayt\_id)** Poistaa artikkelilta asiantuntijan.

Metodi käyttää tietokantaoperaatiota, joka päivittää taulun Lausuntopyynto riviä (TO-SQL-9).

### public void lahetaMuistutus(Artikkeli artikkeli, int kayt\_id)

Lähettää asiantuntijalle sähköpostitse muistutuksen lausuntopyynnöstä.

Metodi käyttää tietokantaoperaatiota, joka päivittää taulun Lausuntopyynto riviä (TO-SQL-13).

### public boolean insertToimittaja(Kayttaja uusikayttaja)

Lisää järjestelmään uuden toimittajan.

Metodi käyttää tietokantaoperaatiota, joka lisää rivin tauluihin Kayttaja ja Sposti(TO-SQL-15).

### public boolean insertAsiantuntija(Kayttaja uusikayttaja)

Lisää järjestelmään uuden asiantuntijan.

Metodi käyttää tietokantaoperaatiota, joka lisää rivin tauluihin Kayttaja, Asiantuntija ja Sposti sekä rivejä tauluun Osaamisala(TO-SQL-2).

# 5.3 SessionData

Jokaisen sisäänkirjautumisen yhteydessä luotava olio, joka sisältää käyttäjän istuntokohtaiset muuttujat. Luokan avulla voidaan varmistaa käyttöoikeudet eri operaatioita tehdessä. Lisäksi luokan apumuuttujien avulla voidaan vähentää tietokantahakuja. Olio on olemassa koko istunnon ajan sessiossa, mistä se saadaan käyttöön joka sivulle automaattisesti.

Konstruktorit

### public SessionData(String sessionId, int kayt\_id, int rooli)

Luo ilmentymän SessionData-luokasta ja sijoittaa parametrit kenttien arvoksi.

### Metodit

**public int getKasiteltavaSivu**() Palauttaa kasiteltavaSivu-muuttujan arvon.

### public int getKasiteltavaArtikkeli()

Palauttaa kasiteltavaArtikkeli-muuttujan arvon.

public int getKayt\_id()
Palauttaa kayt\_id-muuttujan arvon.

**public int getRooli**() Palauttaa rooli-muuttujan arvon.

public String getSessionId()
Palauttaa sessionId-muuttujan arvon.

### public int getVersionro()

Palauttaa versionro-muuttujan arvon.

### public void setKasiteltavaSivu(int kasiteltavaSivu)

Asettaa kasiteltavaSivu-muuttujalle uuden arvon

### public void setKasiteltavaArtikkeli(int kasiteltavaArtikkeli)

Asettaa kasiteltavaArtikkeli-muuttujalle uuden arvon

# 5.4 Event

Luokka sisältää joukon int-tyyppisiä luokkavakioita. Vakiot kuvaavat jsp-sivuilla aiheutettuja operaatioita.

Luokkavakiot

```
int LISAA_ASIANTUNTIJA = 1
int POISTA_ASIANTUNTIJA = 2
int KIRJAUDU = 3
int KIRJAUDU_ULOS = 4
int REKISTEROIDY = 5
```

etc.

Konstruktorit

Metodit

# 5.5 HtmlTyokalu

Luokan metodien avulla saadaan usein toistuvista HTML-elementeistä (artikkelilistat, käyttäjälistat jne.) valmis HTML-esitys. Tarvittaessa metodille annetaan parametrina Listolio generoitavasta tietosisällöstä.

Konstruktorit

Metodit

**public String getKirjoittajat()** Palauttaa kirjoittajalistan HTML-esityksen.

**public String getArtikkelit()** Palauttaa artikkelilistan HTML-esityksen.

# 5.6 TiedostoServlet

Servlet-olio, jonka avulla sivulla voidaan näyttää tiedostoja, joihin käyttäjällä ei ole suoraa pääsyä. Lisäksi luokan avulla voidaan rajoittaa esimerkiksi tiedostoon kohdistuvia lukemiskertoja. Sivu saa parametriksi kayt\_id, artik\_id, versionro ja tiedostonimi. Näillä parametreillä löydetään oikea tiedosto. Servlet lopulta palauttaa binääriesityksen tiedostosta.

Konstruktorit

Metodit

# 5.7 Tiedosto

TiedostoServletin apuluokka, jonka avulla voidaan ladata tiedostoja ei-julkisista hakemistoista ohjelman käyttöön.

Metodit

**public static boolean poistaTiedosto(String polku)** Poistaa halutun tiedoston.

**public static boolean tallenna Tiedosto(String nimi, String polku, HttpRequest request)** Tallettaa HTML-lomakkeelta tulevan tiedoston haluttuun paikkaan.

public static BufferedOutputStream naytaTiedosto(String polku)

Palauttaa tiedoston bittivirtana

# 5.8 Postittaja

Luokan avulla voidaan lähettää käyttäjille sähköpostia.

Konstruktorit

Metodit

public static boolean laheta(Sahkoposti lahetettava) Lähettää viestin.

## 5.9 Salaaja

Luokan avulla salataan salasanoja ja muuta salattavaa tietoa. Salasanojen salaamiseen käytetään Javan security-pakkauksesta löytyvää MessageDigest-luokkaa.

Konstruktorit

Metodit

#### public static String salaa(String teksti)

Palauttaa parametrilla saadun tekstin MD5-algoritmilla salatussa muodossa.

### 5.10 DBConnector

Luokan avulla otetaan yhteyttä tietokantaan ja suoritetaan tietokantakyselyjä.

#### Luokkavakiot

String TUNNUS = tietokannan käyttäjätunnus String SALASANA = tietokannan salasana String AJURI = käytettävän tietokanta-ajurin tyyppi String URL = tietokannan osoite

#### Konstruktorit

**public DBConnector()** Ottaa yhteyden tietokantaan luokkavakioissa määritellyillä tunnuksilla.

#### Metodit

**public Tulos execute(String kysely)** Tekee tietokantakyselyn ja palauttaa tuloksen Tulos-oliona.

**public boolean close**() Sulkee yhteyden tietokantaan.

#### public int getId(String sekvenssi)

Palauttaa pyydetyn sekvenssin seuraavan arvon

### 5.11 **Tulos**

Oma tietorakenne tietokantakyselyiden tulosten tallentamiseen. Sisältää ResultSet-luokan metodeita vastaavat metodit, mutta luokan avulla voidaan käyttää aikaisempia tuloksia hyväksi tehtäessä uusia kyselyjä.

#### Konstruktorit

**public Tulos(ResultSet resultSet)** Luo ResultSet-oliota vastaavan Tulos-olion.

Metodit

public boolean hasNext() Kertoo onko Tulos-oliossa vielä rivejä.

**public Object next**() Siirtyy Tulos-olion seuraavalle riville ja palauttaa sen arvon.

public String getString(String sarake) Palauttaa käsiteltävän rivin "sarake"-nimisen sarakkeen arvon String-oliona.

**public int getInt(String sarake)** Palauttaa käsiteltävän rivin "sarake"-nimisen sarakkeen arvon int-arvona.

public Date getDate(String sarake) Palauttaa käsiteltävän rivin "sarake"-nimisen sarakkeen arvon Date-oliona.

**public int getRivit**() Palauttaa rivien lukumäärän.

# 5.12 Sahkoposti

Konstruktorit

Sahkoposti() Luo uuden sähköposti-olion.

# Sahkoposti(String lahettaja, String vastaanottaja, String otsikko, String teksti, List liitetiedostot)

Luo uuden sähköposti-olion.

#### Metodit

**public String getLahettaja**() Palauttaa lahettaja-muuttujan arvon.

# public String getVastaanottaja()

Palauttaa vastaanottaja-muuttujan arvon.

**public String getOtsikko()** Palauttaa otsikko-muuttujan arvon.

**public String getTeksti**() Palauttaa teksti-muuttujan arvon.

### public List getLiitetiedostot()

Palauttaa liitetiedostot-muuttujan arvon.

# 5.13 Paivamaara

Luokka päivämäärien käsittelyyn.

Konstruktorit

**public Paivamaara**() Luo uuden päivämäärä-olion, jonka kenttien arvoksi tulee olion luontihetken päivämäärä.

**public Paivamaara(Date pvm)** Luo Date-oliota pvm vastaavan Paivamaara-olion.

**public Paivamaara(String pvm)** Luo String-oliota pvm vastaavan Paivamaara-olion.

**public Paivamaara**(**String paiva**, **String kuukausi**, **String vuosi**) Luo Paivamaara-olion annetuilla arvoilla.

Metodit

**public String pvmKantaan**() Tulostaa päivämäärän muodossa, joka voidaan tallentaa tietokantaan.

### public String pvmSivulle()

Tulostaa päivämäärän muodossa, joka voidaan näyttää käyttöliittymässä.

**public String getPaiva**() Palauttaa paiva-muuttujan arvon.

**public String getKuukausi**() Palauttaa kuukausi-muuttujan arvon.

**public String getVuosi()** Palauttaa vuosi-muuttujan arvon.

### 5.14 Lausunto

#### Luokkavakiot

int HYLATTY = 1
int HYVAKSYTTY\_SUURIN\_MUUTOKSIN = 2
int HYVAKSYTTY\_PIENIN\_MUUTOKSIN = 3
int HYVAKSYTTY = 4

int PYYNTO\_VALITTU = 1 int PYYNTO\_EI\_VASTANNUT = 2 int PYYNTO\_HYLANNYT = 3 int PYYNTO\_HYVAKSYNYT = 4

Konstruktorit

Metodit

**public String getAsiantuntija**() Palauttaa asiantuntija-muuttujan arvon.

**public List getTiedostot**() Palauttaa tiedostot-muuttujan arvon.

**public String getTeksti**() Palauttaa teksti-muuttujan arvon.

**public int getPaatos**() Palauttaa paatos-muuttujan arvon.

## 5.15 Artikkeli

#### Konstruktorit

# public Artikkeli(int artik\_id, String otsikko, Paivamaara pvm, String kirjoittaja, int tila, Url teksti, int versio, List asiantuntijat)

Luo uuden Artikkeli-metodin ja alustaa sen kentät parametrien arvoilla. Asiantuntijat ovat Javan List-rakenteessa olevia Kayttaja-olioita.

#### Metodit

public int getArtik\_id()
Palauttaa artik\_id-muuttujan arvon.

**public String getOtsikko()** Palauttaa otsikko-muuttujan arvon.

**public Paivamaara getPvm()** Palauttaa pvm-muuttujan arvon.

### public String getKirjoittaja()

Palauttaa kirjoittaja-muuttujan arvon.

**public int getTila**() Palauttaa tila-muuttujan arvon.

#### public String getTiivistelma()

Palauttaa tiivistelma-muuttujan arvon.

**public Url getTeksti**() Palauttaa teksti-muuttujan arvon.

**public int getVersio**() Palauttaa versio-muuttujan arvon.

**public String getLausunto**() Palauttaa lausunto-muuttujan arvon.

### public List getAsiantuntijat()

Palauttaa asiantuntijat-muuttujan arvon.

## 5.16 Kayttaja

Luokkavakiot

int KAYTTAJA = 1 int ASIANTUNTIJA = 2 int TOIMITTAJA = 3 int PAATOIMITTAJA = 4

Konstruktorit

public Kayttaja(int kayt\_id, String etunimi, String sukunimi, String katuosoite, String kaupunki, int postinumero, String maa, String osavaltio, String sahkoposti, int rooli, List erikoisalat)

Luo uuden Kayttaja-olion ja alustaa sen kentät parametrien arvoilla.

#### Metodit

public int getKayt\_id()
Palauttaa kayt\_id-muuttujan arvon.

public String getEtunimi()

Palauttaa etunimi-muuttujan arvon.

**public String getSukunimi**() Palauttaa sukunimi-muuttujan arvon.

**public String getKatuosoite**() Palauttaa katuosoite-muuttujan arvon.

**public String getKaupunki**() Palauttaa kaupunki-muuttujan arvon.

**public String getOsavaltio**() Palauttaa osavaltio-muuttujan arvon.

**public int getPostinumero**() Palauttaa postinumero-muuttujan arvon. **public String getMaa()** Palauttaa maa-muuttujan arvon.

**public String getEmail()** Palauttaa email-muuttujan arvon.

**public int getRooli**() Palauttaa rooli-muuttujan arvon.

**public List getErikoisala**() Palauttaa erikoisala-muuttujan arvon.

# 6 JSP-sivut

Jokaisen sivun alussa tarkistetaan, että sessio on voimassa. Jos ei, niin ohjataan sisäänkirjautumissivulle virheilmoituksen kera.

# 6.1 Kaikkien käyttäjien sivut

### 6.1.1 kehys.jsp

Pääsivu, joka määrittelee sivun kehyksien asettelut. Sisältää kaksi kehystä: sivun vasempaan reunaan navigointivalikon (menu.jsp) ja pääkehyksen. Pääkehykseen ladataan aluksi käyttäjän roolin mukaan omatartikkelit.jsp (kirjoittaja), artikkelienarvostelu.jsp (asiantuntija), artikkelienhallinta.jsp (toimittaja) tai paatoimittajanakyma.jsp (päätoimittaja).

### 6.1.2 menu.jsp

Sivun vasemmassa laidassa oleva navigointivalikko. Valikon linkit johtavat suoraan eri jsp-sivuille ja se mukautuu käyttäjän roolin mukaan. Kirjoittajalle näytetään kirjoittajan jsp-sivut, asiantuntijalle kirjoittajan ja asiantuntijan sivut sekä toimitukselle kaikki.

### 6.1.3 kirjautuminen.jsp

Ensimmäisenä aukeava sivu. Sisältää e-mail- ja salasanakentät. Kenttien tiedot tarkistetaan "Login"-napin painamisen jälkeen. Onnistuneen kirjautumisen jälkeen käyttäjä ohjataan oikealle JSP-sivulle käyttäjäryhmänsä mukaan.

### 6.1.4 profiilinmuokkaus.jsp

Sivulle ladataan lomake, joka on täytetty valmiiksi käyttäjän tiedoilla. Käyttäjän tehtyä muutokset ja painettua "Update profile" -painiketta muuttuneet tiedot viedään tietokantaan ja käyttäjä saa ilmoituksen päivityksen onnistumisesta.

Lomakkeen ulkoasu muuttuu käyttäjän ryhmän mukaan, esimerkiksi asiantuntija voi muokata omia erikoisalojaan sivun kautta.

### 6.1.5 uloskirjautuminen.jsp

Suljetaan käyttäjän istunto ja poistetaan istuntoon liittyvät muuttujat muistista. Tulostetaan käyttäjälle hyvästelyviesti.

# 6.2 Kirjoittajan sivut

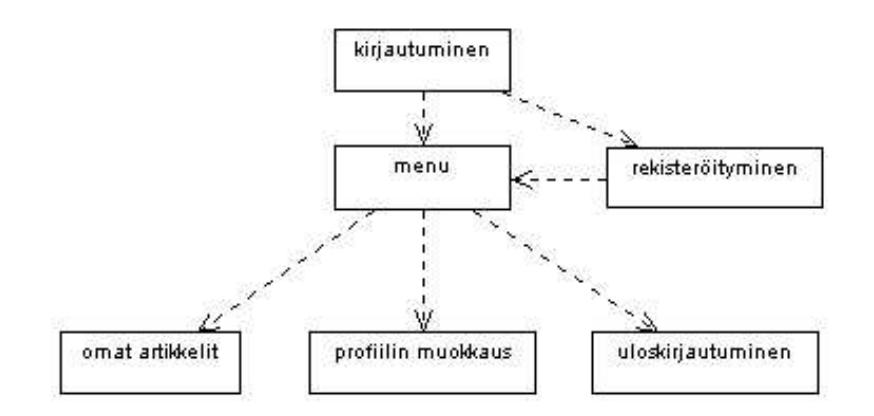

Kuva 8: Kirjoittajan navigointi.

### 6.2.1 rekisteroityminen.jsp

Lomake, jonka avulla käyttäjä voi rekisteröityä kirjoittajaksi järjestelmään. Lomakkeen täyttämisen jälkeen tarkistetaan kenttien oikeellisuus ja tallennetaan tiedot tietokantaan. Tämän jälkeen käyttäjä ohjataaan sisäänkirjautumissivulle.

### 6.2.2 omatartikkelit.jsp

Omat artikkelit -sivu sisältää HTMLTyokalulla tuotetun artikkelilistan. Jos parametriä artik\_id ei ole määritelty, tulostetaan lomake, jolla voidaan lähettää uusi artikkeli. Mikäli artik id on määritelty, näytetään kyseisen artikkelin tiedot.

Uusi artikkeli pitää voida lähettää myös PS- tai PDF-muodossa. Tätä varten sivulla on tekstikenttä, jonka avulla voidaan lähettää binäärimuotoisia tiedostoja. Lähetettyään uuden artikkelin käyttäjä saa ilmoituksen toimenpiteen onnistumisesta, ja artikkeli viedään tietokantaan.

Kirjoittaja voi järjestää artikkelit haluamaansa järjestykseen painamalla listan otsikkorivillä olevia linkkejä (otsikko, aihepiiri, lähetyspäivä).

# 6.3 Asiantuntijoiden sivut

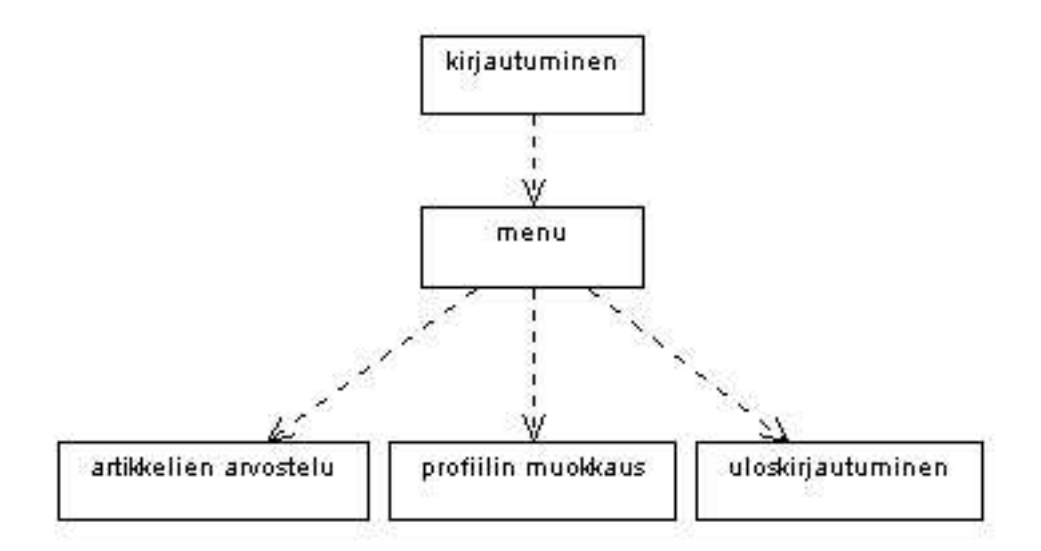

Kuva 9: Asiantuntijan navigointi.

### 6.3.1 artikkelienarvostelu.jsp

Asiantuntija näkee listan artikkeleista, joihin hänet on merkattu arvostelijaksi. Klikkaamalla artikkelin otsikkoa, avautuu artikkelin informaatiosivu alakehykseen. Jos artikkeli on uusi, kysytään asiantuntijalta haluaako hän toimia kyseisen artikkelin arvostelijana. Kun asiantuntija painaa "Yes"-painiketta, jää siitä jälki tietokantaan, ja artikkeli siirtyy tilaan, jossa asiantuntijalta odotetaan palautetta.

Jos asiantuntija on hyväksynyt artikkelin arvosteltavaksi ja painaa linkkiä kyseisen artikkelin kohdalta, saa hän arvostelulomakkeen täytettäväksi. Painettuaan "send review" -painiketta lausunto siirtyy tietokantaan ja artikkeli muuttuu arvostelluksi asiantuntijan osalta. Painaessaan linkkiä arvostellun artikkelin kohdalta asiantuntija näkee artikkelin tiedon ja antamansa palautteen.

Asiantuntija voi järjestää artikkelit haluamaansa järjestykseen painamalla listan otsikkorivillä olevia linkkejä (otsikko, aihepiiri, lähetyspäivä).

# 6.4 Toimituksen sivut

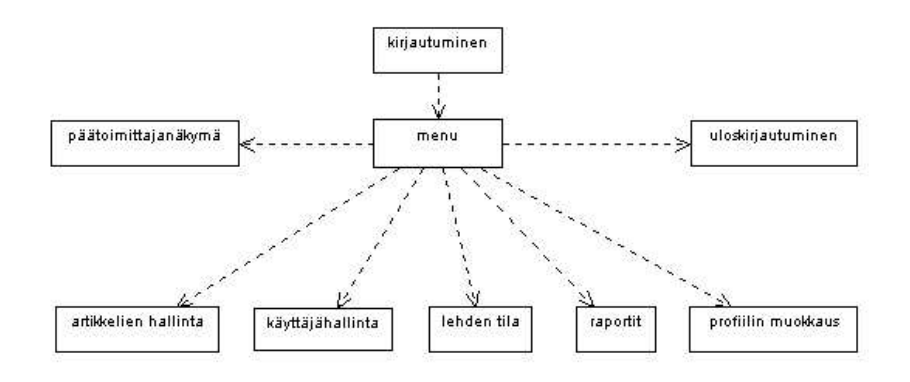

Kuva 10: Toimituksen navigointi.

### 6.4.1 artikkelienhallinta.jsp

Sivulla näkyy oletuksena luettelo artikkeleista, jotka odottavat toimituksen toimenpiteitä. Luettelon yhteydessä on myös linkki, jota painamalla saadaan luettelon kaikista artikkeleista.

Kun artikkelin linkkiä painetaan, avautuu alempaan kehykseen artikkelin tiedot. Sivu sisältää artikkelin perustiedot (sekä linkin varsinaiseen artikkeliin), asiantuntijoiden valintalomakkeen sekä viestilaatikon päätoimittajalle.

Toimittaja voi valita artikkelille asiantuntijat valintalistassa. Kun toimittaja valitsee vasemmalla puolella olevasta luettelosta haluamansa asiantuntijan artikkelille ja painaa "add referee to article" -linkkiä, siirtyy hänen valitsemansa asiantuntija oikeanpuoleen luetteloon, jossa on lueteltu artikkelille valitut asiantuntijat. Vastaavasti toimittaja voi poistaa artikkelin asiantuntijoita artikkelista "removee referee from article" -linkistä. Jos asiantuntija puuttuu luettelosta, voidaan uusi lisätä samalta sivulta löytyvällä lomakkeella. Toimittajan täydennettyä asiantuntijan tiedot ja painettua "add referee" -nappia, arvot viedään tietokantaan ja asiantuntija ilmestyy asiantuntijaluetteloon valittavaksi.

Jos toimittaja haluaa tiedustella päätoimittajalta artikkeliin liittyvää asiaa, voi hän kirjoittaa viestin sille varattuun laatikkoon.

Jos artikkeli on käynyt arvostelukierroksen läpi, avautuu alempaan kehykseen asiantuntijoiden palautteet. Toimittaja näkee sivulta tulleet palautteet ja hän voi tarvittaessa muokata niitä. Lisäksi toimittaja voi hallita liitetiedostoja sivun avulla. Painaessaan "save and send information to writer" -nappia ohjataan kirjoittajalle osoitetut palautteet ja liitetiedostot Sahkoposti-oliona sahkoposti.jsp-sivulle.

## 6.4.2 lehdentila.jsp

Lehden tila -sivulla toimittajalle aukeaa luettelo artikkeleista, joita ei ole vielä lisätty mihinkään lehteen, mutta joihin on saatu asiantuntijoilta arviot. Sivulla on pudotusvalikko lehden numeroa varten. Kun käyttäjä valitsee jonkun numeron, näytetään kyseiseen lehteen valitut artikkelit sivun alalaidassa olevassa luettelossa.

Sivun kautta voidaan lähettää myös muistutuksia arvostelijoille Painamalla "send reminder" -painiketta. Kun muistutusviesti on lähetetty, tallennetaan tietokantaan aikaleima muistutuksen lähetyksestä.

## 6.4.3 kayttajahallinta.jsp

Sivun yläreunaan avautuu järjestettävissä oleva luettelo (joka saadaan HTMLTyokaluluokalta) käyttäjistä. Painamalla käyttäjän nimeä avautuu alakehykseen käyttäjän tiedoilla täydennetty lomake, johon toimittaja voi tehdä muutoksia. "Update fields" -painiketta painamalla tiedot siirtyy tietokantaan.

### 6.4.4 raportit.jsp

Raportit-sivu on staattinen sivu, johon on kerätty erilaisia tietokantakyselyitä.

### 6.4.5 sahkoposti.jsp

Sähköposti-sivulla toimittaja voi lähettää sähköpostia järjestelmän sidosryhmille. Oletuksena toimittajalle aukeaa tyhjä sivu, johon hän voi täyttää tarvittavat tiedot. Painaessaan "send"-painiketta kentän tiedot siirtyvät Sahkoposti-oliona Postittaja-luokalle, joka lähettää viestin eteenpäin. Sivua voidaan kutsua myös Sahkoposti-muotoisella parametrillä, jolloin lomake täytetään kyseisen olion sisältämillä arvoilla.

### 6.4.6 paatoimittajanakyma.jsp

Päätoimittajan näkymä vastaa muun toimituksen näkymää artikkeleiden hallintaan, mutta päätoimittajalle lähetettävän viestikentän sijaan päätoimittajalla on mahdollisuus vastata hänelle lähetettyihin viesteihin. Päätoimittajan artikkeliluettelossa näytetään oletuksena vain ne artikkelit, jotka odottavat päätoimittajan kommentointia ja asiantuntijaehdotuksia.

# 7 Tietokantakuvaus

Tässä luvussa esitellään tietokannan suunnitteluun liittyvän yleisen kuvauksen lisäksi tietokantataulujen keskinäiset suhteet (kuva 11) ja luokkien yksityskohtaiset luokkakuvaukset.

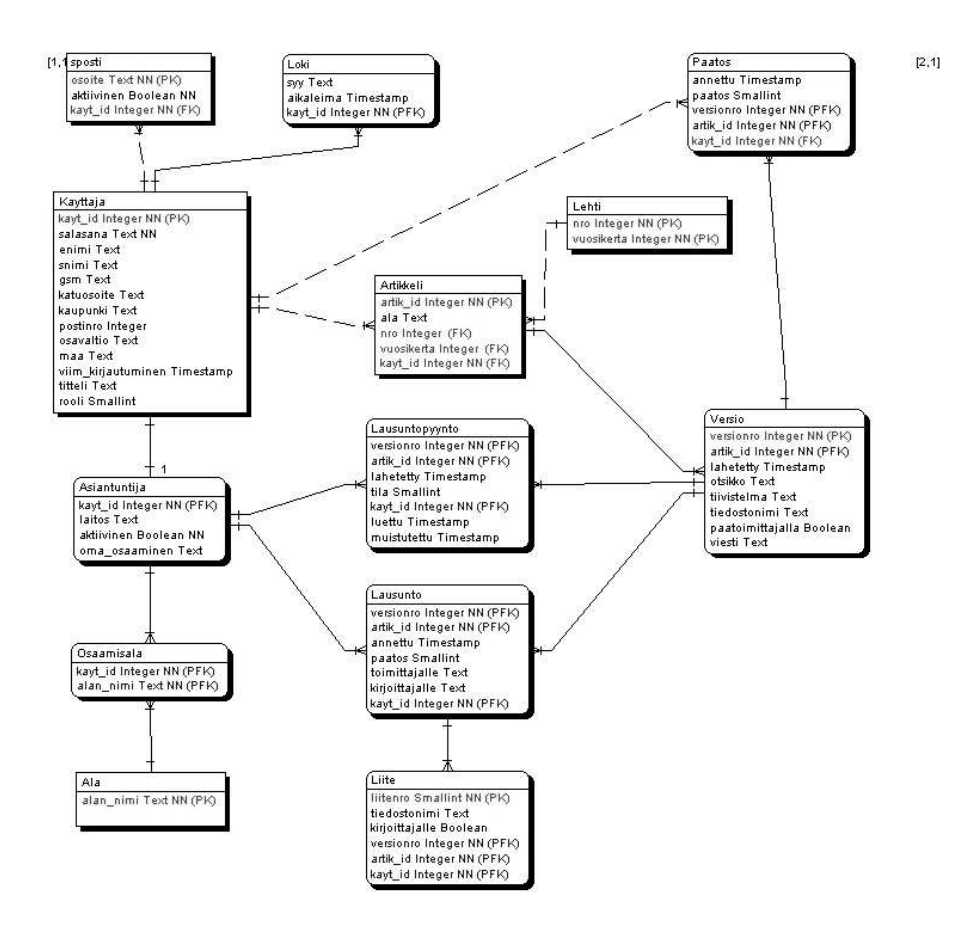

Kuva 11: Tietokantakaavio.

# 7.1 Tietokannan rakenne

Tietokannan rakenne täyttää seuraavat hyvän relaatiokaavion ominaisuudet:

- Kaavion merkitys on helposti selitettävissä
- Kaaviossa ei esiinny tarpeetonta toisteisuutta
- Tyhjiä arvoja esiintyy vain satunnaisesti
- Kaaviossa ei esiinny päivitysanomalioita
- Avainattribuuttien arvot ovat pysyviä

Tietokannan kaikki relaatiot ovat BCNF-muodossa, jolloin relaatioissa ei esiinny lainkaan toisteisuutta. Minkään monikon mitään attribuuttiarvoa ei voida päätellä relaation muista monikoista kaavion funktionaalisia riippuvuuksia käyttäen. Itse asiassa ainoat funktionaaliset riippuvuudet ovat avainriippuvuuksia; tällaiset relaatiot ovat aina BCNF-muodossa. Väliaikaisia tyhjiä arvoja esiintyy lähinnä aikaleimojen yhteydessä.

# 7.2 Tietokantakyselyt ja transaktioiden sitoutuminen

Tietokantaa ja sen käyttöä suunniteltaessa lähtökohtana on ollut tietokannan eheyden säilyttäminen virhetilanteissa. Järjestelmän kaatuessa esimerkiksi laitteistovirheen vuoksi tietoa saatetaan menettää, sillä tietokantaan kohdistuvat päivitysoperaatiot pidetään mahdollisimman atomisina, ts. ne joko suoritetaan kokonaan tai ei ollenkaan.

Käyttäjän tekemät päivitykset tehdään tietokantaan vasta siinä vaiheessa, kun kaikki tarvittavat tiedot on saatu. Käytännössä siis käyttäjän käyttöliittymäsivuilla syöttämät tiedot tallennetaan tietokantaan syötteiden oikeellisuuden tarkistamisen jälkeen, kun käyttäjä on lähettänyt lomakkeen tiedot järjestelmälle. Virheellisten syötteiden tapauksessa käyttöliittymäsivu asianmukaisine virheilmoituksineen näytetään käyttäjälle uudestaan, mutta päivityksen tuottava transaktio ei ala eikä sitoudu ennen korjauksia. Transaktiot pidetään siis mahdollisimman lyhyinä, jolloin suurin osa likaisista luvuista ja kirjoituksista saadaan estettyä.

Joissakin tapauksissa anomalioita saattaa kuitenkin esiintyä. Käyttöliittymäsivujen generoimiseen voidaan nimittäin käyttää kahden eri tietokantakyselyn tulosjoukkoa, jolloin kyselyiden välissä tapahtuvat muutokset eivät näy jälkimmäistä kyselyä suoritettaessa; operointi tapahtuu siis vanhentuneilla monikoiden arvoilla. Tämä mahdollistaa eräänlaiset toistokelvottomat luvut, mutta tietokanta pysyy silti eheässä tilassa. Esimerkiksi kirjoittajan artikkeleita haettaessa artikkelilista luodaan sisäkkäisten kyselyiden avulla: ulommaisessa silmukassa haetaan tiettyyn kirjoittajaan liittyvät artikkelit ja sisemmässä kyseiseen artikkeliin liittyvät lausunnot.

Koska yhdellä käyttäjällä käytössä olevien tietojen lukitseminen muilta käyttäjiltä ei pidetä varteenotettavana ratkaisuna, on mahdollista että tietoa häviää päivitysten yhteydessä. Kirjoittaja ja toimittaja saattavat esimerkiksi samaan aikaan päivittää kirjoittajan tietoja, jolloin vain myöhemmin sitoutuneen transaktion aiheuttamat muutokset jäävät voimaan.

Selainpohjaisen käyttöliittymän vuoksi tällainen vanhentuneen tiedon käyttäminen päivityksiin on väistämättä mahdollista, sillä näytöllä näkyvän tiedon ajankohtaisuus on kiinni käyttäjästä itsestään. Yllämainitut seikat on kuitenkin pyritty ottamaan suunnittelussa huomioon tietokannan eheyden takaamiseksi.

# 7.3 Käyttäjä

| Attribuutti | Arvojoukko | Kuvaus                                        |
|-------------|------------|-----------------------------------------------|
| kayt id     | luku       | käyttäjän tunniste                            |
| salasana    | teksti     | käyttäjän salasana                            |
| enimi       | teksti     | etunimi                                       |
| snimi       | teksti     | sukunimi                                      |
| gsm         | teksti     | puhelinnumero                                 |
| katuosoite  | teksti     | katuosoite                                    |
| kaupunki    | teksti     | postitoimipaikka                              |
| postinro    | luku       | postinumero                                   |
| maa         | teksti     | maa                                           |
| osavaltio   | teksti     | osavaltio                                     |
| arvo        | teksti     | arvonimi tai titteli                          |
| rooli       | luku       | kirjoittaja, (pää)toimittaja tai asiantuntija |

Kirjoittaja-taulu sisältää järjestelmään rekisteröityneiden ja toimituksen lisäämien käyttäjien tiedot. Kaikilla rekisteröidyillä käyttäjillä on siis oikeus lähettää artikkeleita toimituksen ja asiantuntijoiden arvioitavaksi. Yhdellä kirjoittajalla voi olla yksi tai useampia sähköpostiosoitteita käytössään. Käyttäjä identifioidaan yksikäsitteisen käyttäjätunnisteen avulla.

# 7.4 Asiantuntija

| Attribuutti | Arvojoukko | Kuvaus                                   |
|-------------|------------|------------------------------------------|
| kayt id     | viite      | käyttäjän tunniste                       |
| laitos      | teksti     | työpaikka (yliopisto tai muu oppilaitos) |
| oma osaami- | teksti     | vapaamuotoinen kuvaus osaamisaloista     |
| nen         |            |                                          |
| tila        | boolean    | aktiivinen?                              |

Asiantuntija on tavallisen käyttäjän, eli kirjoittajan erikoistapaus. Toimituksen lisäämällä asiantuntijalla on jokaiseen kirjoittajaan liittyvien tietojen ja identifioivan tunnuksen lisäksi laitos, jossa asiantuntija tällä hetkellä toimii, sekä rajoittamaton joukko osaamisaloja. Asiantuntijalla on hänelle arvioitavaksi lähetettyihin artikkeleihin liittyen joukko lausuntopyyntöjä niihin edelleen liittyviä lausuntoja. Asiantuntija voi valita, ettei halua toistaiseksi ottaa vastaan lausuntopyyntöjä, jolloin asiantuntijan tila muuttuu aktiivisesta poissaolevaksi.

# 7.5 Osaamisala

| Attribuutti | Arvojoukko | Kuvaus             |
|-------------|------------|--------------------|
| kayt id     | viite      | käyttäjän tunniste |
| alan nimi   | viite      | osaamisalan nimi   |

Osaamisala-taulu sisältää asiantuntijoiden osaamisalat.

# 7.6 Ala

| Attribuutti | Arvojoukko | Kuvaus             |
|-------------|------------|--------------------|
| alan nimi   | teksti     | tieteenhaaran nimi |

Ala-taulu sisältää kaikki tällä hetkellä valittavana olevat tieteenalat, joista asiantuntijat valitsevat omaa osaamistaan parhaiten kuvaavat alat.

# 7.7 Sähköposti

| Attribuutti | Arvojoukko | Kuvaus                     |
|-------------|------------|----------------------------|
| kayt id     | viite      | käyttäjän tunniste         |
| osoite      | teksti     | sähköpostiosoite           |
| aktiivinen  | boolean    | aktiivinen tai passiivinen |

Käyttäjällä voi olla useita sähköpostiosoitteita, joista käyttäjän kulloinkin valitsema toimii senhetkisenä aktiivisena osoitteena. Käyttäjää koskevat tiedotukset käsittelyn etenemisestä, uusista lausuntopyynnöistä ym. lähetetään aktiiviseen osoitteeseen.

# 7.8 Lehti

| Attribuutti | Arvojoukko | Kuvaus        |
|-------------|------------|---------------|
| nro         | luku       | lehden numero |
| vuosikerta  | luku       | vuosikerta    |

Lehti koostuu määrittelemättömän monesta artikkelista ja se identifioidaan volyymin, eli lehden numeron ja vuosikerran, avulla.

# 7.9 Artikkeli

| Attribuutti | Arvojoukko | Kuvaus                            |
|-------------|------------|-----------------------------------|
| artik id    | luku       | artikkelin tunniste               |
| kayt id     | luku       | kirjoittajan tunniste             |
| ala         | teksti     | artikkeliin liittyvä tieteenhaara |
| nro         | viite      | lehden numero                     |
| vuosikerta  | viite      | lehden vuosikerta                 |

Uudesta artikkelista luodaan rivi Artikkeli- ja Versio-tauluihin myöhempää versionhallintaa varten, ja se identifioidaan yksikäsitteisellä artikkelitunnuksella. Artikkeliin liittyy yleensä useita uusintakierrosten ja korjausten perusteella syntyneitä versioita. Yhteistä kaikille artikkelin versioille on niihin liittyvä tieteenala.

# 7.10 Versio

| Attribuutti      | Arvojoukko | Kuvaus                                       |
|------------------|------------|----------------------------------------------|
| artik id         | viite      | artikkelin tunniste                          |
| versionro        | luku       | version numero                               |
| lahetetty        | aikaleima  | lähettämishetki                              |
| otsikko          | teksti     | otsikko                                      |
| tiivistelma      | teksti     | raakamuotoinen tiivistelmä                   |
| tiedostonimi     | teksti     | viittaus artikkelitiedostoon                 |
| paatoimittajalla | boolean    | päätoimittajakierroksella tai toimituksella  |
| viesti           | teksti     | toimituksen/päätoimittajan viesti päätoimit- |
|                  |            | tajalle/toimitukselle                        |

Jokaisella artikkelin versiolla on oma versionumeronsa, jonka avulla versio identifioidaan. Uudelleenlähetysten yhteydessä sisällön lisäksi artikkelin otsikko ja raakatekstimuotoinen tiivistelmä saattavat muuttua. Yhden artikkelin tiettyyn versioon liittyy omat lausuntopyyntönsä ja lausuntonsa, ja eri saman artikkelin eri versioita voi olla arvioimassa eri asiantuntijoita.

# 7.11 Lausuntopyyntö

| Attribuutti | Arvojoukko | Kuvaus                                           |
|-------------|------------|--------------------------------------------------|
| artik id    | viite      | artikkelin tunniste                              |
| kayt id     | viite      | asiantuntijan tunniste                           |
| versionro   | viite      | version numero                                   |
| lahetetty   | aikaleima  | pyynnön lähettämishetki                          |
| tila        | teksti     | asiantuntija valittu (1), odottaa vastausta (2), |
|             |            | hylätty (3), hyväksytty (4), poistettu (<0)      |
| luettu      | aikaleima  | pyynnön lukemishetki                             |
| muistutettu | aikaleima  | muistutuspyynnön lähettämishetki                 |

Lausuntopyyntö koskee tiettyä artikkelin versiota, ja se identifioidaan artikkelin ja asiantuntijan tunnuksilla sekä versionumerolla. Lausuntopyynnöllä on kolme mahdollista tilaa: hyväksytty, hylätty tai odottaa vastausta. Asiantuntijan lukiessa hänelle lähetetyn lausuntopyynnön ensimmäistä kertaa lukemishetkesti otetaan aikaleima tilastointia ja käsittelytilanteen seuraamista varten.

# 7.12 Lausunto

| Attribuutti    | Arvojoukko | Kuvaus                                        |
|----------------|------------|-----------------------------------------------|
| kayt id        | viite      | asiantuntijan tunniste                        |
| artik id       | viite      | artikkelin tunniste                           |
| versionro      | viite      | version numero                                |
| annettu        | aikaleima  | lausunnon antamishetki                        |
| toimitukselle  | teksti     | toimitukselle menevä lausunto                 |
| kirjoittajalle | teksti     | kirjoittajalle menevä lausunto                |
| paatos         | numero     | hyväksytty (1), hyväksytty suurin muutoksin   |
|                |            | (2), hyväksytty pienin muutoksin (3), hylätty |
|                |            | (4)                                           |

Lausunto koskee tiettyä artikkelin versiota, ja se identifioidaan lausuntopyynnön tavoin. Lausunnolla on neljä mahdollista tilaa: hyväksytty, hyväksytty pienin muutoksin, hyväksytty suurin muutoksin tai hylätty. Lausuntoon liittyy määrittelemättömän monta liitettä, jotka voivat olla joko kuvia tai tekstiä. Lausunnon antamishetkestä otetaan aikaleima tilastointia ja käsittelyn seuraamista varten.

# 7.13 Liite

| Attribuutti  | Arvojoukko | Kuvaus                                  |
|--------------|------------|-----------------------------------------|
| kayt id      | viite      | asiantuntijan tunniste                  |
| artik id     | viite      | artikkelin tunniste                     |
| versionro    | viite      | version numero                          |
| liitenro     | viite      | liitteen numero                         |
| tiedostonimi | teksti     | viittaus liitetiedostoon                |
| luokitus     | boolean    | sekä kirjoittajalle että toimitukselle? |

Liite liittyy yhteen lausuntoon, ja se identifioidaan artikkelin ja asiantuntijan tunnusten sekä versio- ja liitenumeron avulla. Asiantuntija määrittelee jokaiselle liitteelle näkyvyysluokituksen; osa liitteistä on tarkoitettu vain toimituksen käyttöön.

# **7.14** Päätös

| Attribuutti | Arvojoukko | Kuvaus                                        |
|-------------|------------|-----------------------------------------------|
| artik id    | viite      | artikkelin tunniste                           |
| kayt id     | viite      | toimittajan tunniste                          |
| versionro   | viite      | versionumero                                  |
| annettu     | aikaleima  | päätöksen antamishetki                        |
| paatos      | numero     | hyväksytty (0), hyväksytty suurin muutoksin   |
|             |            | (1), hyväksytty pienin muutoksin (2), hylätty |
|             |            | (3)                                           |

# 7.15 Loki

| Attribuutti | Arvojoukko | Kuvaus                                |
|-------------|------------|---------------------------------------|
| kayt id     | viite      | käyttäjän tunniste                    |
| aikaleima   | aikaleima  | kirjattavan toiminnon tapahtumishetki |
| syy         | teksti     | kirjattava toiminto                   |

Loki-tauluun kirjataan sekä kirjoittajien että asiantuntijoiden toimintoja. Raporteissa useasti käytetyt aikaleimat pidetään kyselyiden helpottamiseksi niihin liittyvissä tauluissa, ja lokiin kirjataan kyseisten aikaleimojen lisäksi kaikki toimitusta mahdollisesti kiinnostavat tapahtumat. Tällaisia ovat esimerkiksi asiantuntijoiden sisäänkirjautumiset, lausuntopyyntöjen selailut ja pyyntöihin vastaamiset.

# 7.16 Järjestelmään liittyvien tiedostojen tallennus

Järjestelmässä tallennetaan tietokannan lisäksi dataa myös tiedostoihin. Jokaiselle järjestelmän asiantuntijalle luodaan hakemistoon *liitteet* alihakemisto, jonka nimi on *ID*(*kayt id*).

Asiantuntijoiden lausuntoihin liittyvät liitetiedostot tallennetaan asiantuntijoiden henkilökohtaisiin hakemistoihin seuraavasti:

A(artik id)V(versionro)L(liitenro).(tiedostopääte)

Siis esimerkiksi hakemistossa *liitteet/ID84/* olevasta tiedostosta *A110V3L2.pdf* voitaisiin päätellä, että se on asiantuntijan numero 84 PDF-muotoinen liite numero 2 ja se liittyy artikkelin numero 110 kolmannen version lausuntoon. Liitetiedoston muoto ei ole rajattu, ja se voi PDF-muodon lisäksi olla esimerkiksi JPEG, PS tai GIF.

Artikkelin eri versiot tallennetaan tiedostoon versiot/kayt id/ seuraavassa muodossa:

A(artik id)V(versionro).(tiedostopääte)

Esimerkiksi *versiot/ID56/A2341V4.ps* tarkoittaa artikkelin numero 2341 neljättä PS-muotoista versiota, jonka on kirjoittanut käyttäjä numero 56.

Kun artikkelien versio tai liitetiedosto kopioidaan palvelimeen, tiedostot tallennetaan väliaikaisesti hakemistoon *temp* edellä mainitun nimisinä. Tiedostojen siirtäminen oikeisiin hakemistoihin tapahtuu lähetyspainikkeen painamisen yhteydessä. Jos lähetyspainiketta ei paineta, tyhjennetään temp-hakemisto uloskirjautumisen yhteydessä.

Erillinen lähetyspainike tarvitaan, jotta asiantuntija voi ladata useita liitetiedostoja. Lähetyspainike on myös tarpeellinen silloin, kun hitaan Internet-yhteyden takia tiedoston lataaminen palvelimelle kestää kauan.

# 8 Käyttöliittymä

Järjestelmällä on kolme käyttäjäryhmää: kirjoittajat, asiantuntijat ja toimitus, ja siten myös kolme erillistä käyttöliittymää.

# 8.1 Kaikki käyttäjäryhmät

### 8.1.1 Kirjautuminen

Järjestelmään rekisteröitynyt käyttäjä syöttää sähköpostiosoitteensa ja salasanansa niille varattuihin kenttin. Painamalla "Sign in" -painiketta käyttäjä kirjautuu sisään järjestelmään. Käyttäjän ollessa 1) kirjoittaja, hän siirtyy "omat artikkelit" -näkymään, 2) asiantuntija, hän siirtyy "artikkelien arvostelu" -näkymään, 3) toimittaja, hän siirtyy "artikkelien hallinta" -näkymään tai 4) päätoimittaja, hän siirtyy "päätoimittaja"-näkymään. Näkymän vasemmassa reunassa on kaikilla käyttäjillä valikko, jonka avulla siirrytään käyttäjän eri näkymien välillä.

Uusi käyttäjä voi rekisteröityä järjestelmän kirjoittajaksi "Register new profile" -painiketta painamalla, jolloin hän siirtyy "rekisteröityminen" -näkymään. Uusien asiantuntijoiden ja toimittajien rekisteröinnin hoitaa lehden toimitus.

### Virheenkäsittely

• Jos sähköpostiosoitetta ei löydy tietokannasta, tai jos salasana ei vastaa sähköpostiosoitteen salasanaa, annetaan virheilmoitus "Login failed: wrong email or password."

# 8.2 Kirjoittaja

Kirjoittajan näkymän vasemman reunan valikossa on linkit näkymiin "omat artikkelit" ja "profiilin muokkaus" sekä linkki "uloskirjautuminen".

### 8.2.1 Rekisteröityminen

Käyttäjä syöttää kenttiin etunimen, sukunimen, tittelin, katuosoitteen, kaupungin, postinumeron, osavaltion, maan, puhelinnumeron, sähköpostiosoitteen sekä salasanan kahteen kertaan niille varattuihin kenttiin. Painamalla "Create profile" -painiketta hän rekisteröityy kirjoittajaksi ja sisäänkirjautuu automaattisesti.

- Jos etunimi, sukunimi, sähköpostiosoite tai salasana on tyhjä, annetaan virheilmoitus "You must specify first name / last name / e-mail / password".
- Jos sähköpostiosoite ei ole oikeaa muotoa (@-merkki puuttuu), annetaan virheilmoitus "Must have @-symbol in e-mail address".
- Jos sähköpostiosoite löytyy jo tietokannasta, annetaan virheilmoitus "E-mail address already registered".

- Jos syötetty salasana ei ole tarpeeksi pitkä, annetaan virheilmoitus "Password must be at least 5 characters".
- Jos syötetty salasana ei vastaa uudelleensyötettyä salasanaa, annetaan virheilmoitus "Passwords don't match".

### 8.2.2 Omat artikkelit

Näkymän yläreunassa on lueteltu kaikki kyseisen kirjoittajan järjestelmään lähettämät artikkelit. Luettelossa näkyy artikkelin otsikko, aihe, saapumispäivämäärä ja tila.

Artikkeliluettelon alapuolella on lomake, jolla kirjoittaja voi lähettää uuden artikkelin. Kirjoittaja syöttää artikkelin otsikon, aiheen, tiivistelmän ja artikkelin PS/PDF-muodossa niille varattuihin kenttiin ja painamalla "Send article" -painiketta lähettää artikkelin. Uusi artikkeli siirtyy näkymän artikkeliluetteloon, ja käyttäjä saa kuittauksen lähetyksen onnistumisesta.

Lausuntokierrokselta valmistuneen artikkelin otsikkoa painamalla kirjoittaja voi katsoa millaista palautetta artikkeli on saanut. Palautteisiin kuuluvat tekstit ja liitetiedostot luetellaan asiantuntijoittain (anonyymisti), ja tiedoston nimeä painamalla kirjoittaja voi avata kyseisen tiedoston. Jos artikkeli on hyväksytty pienin tai suurin muutoksin ja siitä on pyydetty uusi versio, kirjoittaja voi lähettää korjatun version artikkelista palautteen alapuolella olevalla lomakkeella. Kirjoittaja voi muokata artikkelin otsikkoa ja tiivistelmää niille varatuissa kentissä sekä syöttää artikkelin korjatun version PS/PDF-muodossa. Kirjoittajan painettua "Send article" -painiketta korjattu versio siirtyy näkymän artikkeliluette-loon, ja kirjoittaja saa kuittauksen lähetyksen onnistumisesta. Jos artikkelin leTEX-muodossa sille varattuun kenttään ja lähettää sen "Send article" -painiketta painamalla. Artikkelin tila muuttuu näkymän artikkeliluettelossa, ja kirjoittaja saa kuittauksen lähetyksen onnistumisesta.

### Virheenkäsittely

• Jos tiedostonlataamiskenttään on syötetty virheellinen polku, annetaan virheilmoitus "Unknown path".

### 8.2.3 Profiilin muokkaus

Kirjoittaja voi muokata seuraavia tietojaan: etunimeä, sukunimeä, titteliä, katuosoitetta, kaupunkia, postinumeroa, osavaltiota, maata, puhelinnumeroa, sähköpostiosoitteita, aktiivista sähköpostiosoitetta ja salasanaansa niitä vastaavilla kentillä. "Update profile" painiketta painamalla muutokset tulevat voimaan, ja kirjoittaja siirtyy takaisin "omat artikkelit" -näkymään.

- Jos etunimi, sukunimi, sähköpostiosoite tai salasana on tyhjä, annetaan virheilmoitus "You must specify first name / last name / e-mail address / password".
- Jos lisättävä sähköpostiosoite on väärää muotoa (@-merkki puuttuu), annetaan virheilmoitus "Must have @-symbol in e-mail address".
- Jos lisättävä sähköpostiosoite löytyy jo tietokannasta, annetaan virheilmoitus "Email address already registered".
- Jos käyttäjän ainoa sähköpostiosoite yritetään poistaa, annetaan virheilmoitus "You must have at least one e-mail address".
- Jos syötetty salasana ei ole tarpeeksi pitkä, annetaan virheilmoitus "Password must be at least 5 characters".
- Jos syötetty salasana ei vastaa uudelleensyötettyä salasanaa, annetaan virheilmoitus "Passwords don't match".

# 8.3 Asiantuntija

Asiantuntijan näkymän vasemman reunan valikossa on linkit näkymiin "artikkelien arvostelu" ja "profiilin muokkaus" sekä linkki "uloskirjautuminen".

### 8.3.1 Artikkelien arvostelu

Näkymän yläreunassa on lueteltu kaikki artikkelit, joihin kyseinen asiantuntija on valittu lausunnonantajaksi. Oletuksena luettelosta on valittu usin saapunut artikkeli. Luettelossa näkyy artikkelien otsikko, kirjoittaja, saapumispäivämäärä, aihe sekä tila. Artikkelin otsikkoa painamalla asiantuntija voi tutkia artikkelin tiivistelmää ja itse artikkelia.

Asiantuntija voi hyväksyä uuden lausuntopyynnön ensin valittuaan kyseisen artikkelin (artikkelin tila: "New article") ja sitten painamalla "Yes"-painiketta, jolloin artikkelin tila muuttuu ("Not yet reviewed"), tai hylätä pyynnön painamalla "No"-painiketta, jolloin artikkeli poistuu asiantuntijan näkymän artikkeliluettelosta.

Asiantuntija voi arvostella artikkelin ensin valittuaan kyseisen artikkelin ja sitten valitsemalla sopivan vaihtoehdoista "Accepted", "Accepted with minor revision", "Accepted with major revision" tai "Rejected" sekä lisäämällä toimitukselle ja kirjoittajalle omat palautteensa niille varattuihin tekstilaatikoihin sekä palautteen liitteet tiedostoina niille varattuihin kenttiin ja painamalla "Send review" -painiketta. Artikkelin tila päivittyy näkymän artikkeliluetteloon, ja asiantuntija saa kuittauksen palautteen lähetyksen onnistumisesta. Asiantuntija voi muokata jo antamaansa palautetta, kunnes toimitus on antanut kyseisestä artikkelista lopullisen päätöksen.

• Jos tiedostonlataamiskenttään on syötetty virheellinen polku, annetaan virheilmoitus "Unknown path".

### 8.3.2 Profiilin muokkaus

Asiantuntija voi muokata seuraavia tietojaan: etunimeä, sukunimeä, titteliä, katuosoitetta, kaupunkia, postinumeroa, osavaltiota, maata, laitosta, puhelinnumeroa, sähköpostiosoitteita, aktiivista sähköpostiosoitetta, erikoisaloja, vapaamuotoista kuvausta itsestään ja salasanaansa niitä vastaavilla kentillä. Asiantuntija voi myös vaihtaa statustaan (aktiivinen/passiivinen). "Update profile" -painiketta painamalla muutokset tulevat voimaan, ja asiantuntija siirtyy takaisin "artikkelien arvostelu" -näkymään.

### Virheenkäsittely

- Jos etunimi, sukunimi, sähköpostiosoite tai salasana on tyhjä, annetaan virheilmoitus "You must specify first name / last name / e-mail address / password".
- Jos lisättävä sähköpostiosoite on väärää muotoa (@-merkki puuttuu), annetaan virheilmoitus "Must have @-symbol in e-mail address".
- Jos lisättävä sähköpostiosoite löytyy jo tietokannasta, annetaan virheilmoitus "Email address already registered".
- Jos käyttäjän ainoa sähköpostiosoite yritetään poistaa, annetaan virheilmoitus "You must have at least one e-mail address".
- Jos syötetty salasana ei ole tarpeeksi pitkä, annetaan virheilmoitus "Password must be at least 5 characters".
- Jos syötetty salasana ei vastaa uudelleensyötettyä salasanaa, annetaan virheilmoitus "Passwords don't match".

# 8.4 Toimitus

Toimittajan näkymän vasemman reunan valikossa on linkit näkymiin "artikkelien hallinta", "lehden tila", "käyttäjähallinta", "raportit" ja "profiilin muokkaus" sekä linkki "uloskirjautuminen". Päätoimittajalla on näiden lisäksi linkki näkymään "päätoimittajanäkymä".

### 8.4.1 Artikkelien hallinta

Näkymän yläreunassa on lueteltu kaikki järjestelmän artikkelit, jotka vaativat toimituksen toimia. Oletuksena luettelosta on valittu uusin saapunut artikkeli. Luettelossa näkyy artikkelien otsikko, kirjoittaja, aihe, saapumispäivämäärä sekä tila asiantuntijoittain. Luet-

telon yläpuolella olevaa "Show all articles" -linkkiä painamalla toimittaja saa artikkeliluetteloon kaikki järjestelmän artikkelit. Artikkelin otsikkoa artikkeliluettelosta painamalla toimittaja pääsee käsittelemään kyseistä artikkelia. Toimittaja voi tutustua artikkelin tekstilaatikossa näkyvään tiivistelmään ja koko artikkeliin "Show article" painiketta painamalla, pyytää uudelleenlähetystä "Request resending article" -painikkeella, hylätä artikkelin "Reject article" -painikkella tai poistaa artikkelin järjestelmästä "Delete article" -painikkeella.

Toimittaja voi valita uudelle artikkelille asiantuntijoita arvostelijoiksi. Artikkelin tietojen alapuolella on luettelo, johon on lueteltu kaikki järjestelmässä olevat asiantuntijat sekä heidän erikoisalansa. Tästä luettelosta toimittaja voi lisätä asiantuntijoita arvostelemaan valittua artikkelia "Add"-painiketta halutun asiantuntijan kohdalla painamalla, jolloin valittu asiantuntija siirtyvät kyseisen artikkelin arvostelijoiden luetteloon. Arvostelijoita voi poistaa kyseiseltä artikkelilta "Remove"-painiketta painamalla. Toimittaja voi hakea toimittajia hakusanalla kirjoittamalla hakusanan "Search referee" -kenttään ja painamalla "Search referee" -painiketta. Toimittaja voi lisätä järjestelmään uuden asiantuntijan painamalla "Add new referee" -linkkiä, jolloin hänelle avautuu uusi ikkuna, jossa toimittaja täyttäää asiantuntijan etunimen, sukunimen, erikoisalat ja sähköpostiosoitteen niille varattuihin kenttiin ja painaa "Add referee" -painiketta. "Notify selected" -painiketta painamalla artikkelin lausuntopyynnöt lähtevät valituille asiantuntijoille ja artikkelin tila päivittyy näkymän artikkeliluetteloon. Toimittaja voi lähettää viestin päätoimittajalle valittua artikkelia koskien kirjoittamalla viestin sille varattuun kenttään ja painamalla "Save message" -painiketta.

Lausuntokierrokselta valmistuneen artikkelin saamat palautteet ja niiden liitetiedostot on lueteltu asiantuntijoittain ryhmiteltynä. Toimittaja voi muokata kirjoittajalle tarkoitettuja palautteita, avata liitetiedostoja tiedostonimiä painamalla sekä valitsemalla valintaruuduilla mitkä liitetiedostot lähetetään kirjoittajalle. Toimittaja voi asiantuntijoiden palautteiden perusteella valita sopivan vaihtoehdoista "Accepted", "Accepted with minor revision", "Accepted with major revision" tai "Rejected". "Save and send information to writer" -painiketta painamalla artikkelin tila päivittyy näkymän artikkeliluetteloon ja toimittaja saa kuittauksen lähetyksen onnistumisesta.

- Jos lisättävän asiantuntijan etunimi, sukunimi tai sähköpostiosoite on tyhjä, annetaan virheilmoitus "You must specify referee's first name / last name / e-mail address".
- Jos lisättävän asiantuntija sähköpostiosoite on väärää muotoa (@-merkki puuttuu), annetaan virheilmoitus "Must have @-symbol in e-mail address".
- Jos lisättävän asiantuntijan sähköpostiosoite löytyy jo tietokannasta, annetaan virheilmoitus "E-mail address already registered".

### 8.4.2 Lehden tila

Näkymän yläreunassa on lueteltu järjestelmän artikkelit, joita ei ole vielä sijoitettu mihinkään lehteen, ja alareunassa lehden seuraavaan numeroon valitut artikkelit. Toimittaja voi siirtyä lehden muihin numeroihin artikkeliluettelon alapuolella olevasta lehtiluettelosta halutun lehden vuosikerran ja numero valitsemalla. Artikkeleista näkyy luettelossa otsikko, kirjoittaja, aihe, saapumispäivämäärä sekä tila. Artikkelin otsikkoa artikkeliluettelossa painettuaan toimittaja voi tutustua artikkelin tiivistelmään "Show abstract" -painiketta painamalla ja koko artikkeliin "Show article" -painikeella tai lähettää artikkelin lausunnonantajille muistutuksen "Send reminder" -painiketta painamalla halutun asiantuntijan nimen kohdalla. "Send reminder" -painikkeiden oikealla puolella on kenttä, jossa näkyy viimeisin ajankohta, jolloin kyseiselle asiantuntijalle on lähetetty muistutus kyseisen artikkelin arvostelusta. "Publish this article" -painiketta painamalla valittu artikkeli siirtyy valittuun lehden numeroon julkaistavaksi.

### 8.4.3 Käyttäjähallinta

Näkymän yläreunassa on lueteltu kaikki järjestelmän käyttäjät. Luettelossa näkyy käyttäjän nimi, lisäyspäivämäärä, rooli (kirjoittaja/asiantuntija/toimittaja/päätoimittaja) ja sähköpostiosoite. Käyttäjän nimeä painamalla toimittaja pääsee muokkaamaan kyseisen käyttäjän tietoja käyttäjäluettelon alapuolella olevalla lomakkeella. Lomakkeessa on kentät etunimelle, sukunimelle, tittelille, katuosoitteelle, kaupungille, postinumerolle, osavaltiolle, maalle, laitokselle, puhelinnumerolle, sähköpostiosoitteelle, roolille, erikoisaloille sekä vapaalle kuvaukselle valitun käyttäjän roolin mukaan. Toimittaja voi lisätä järjestelmään uuden alan täyttämällä "Add new expertise" -kentän ja painamalla "Add"painiketta. "Update fields" -painiketta painamalla kyseisen käyttäjän päivitetyt tiedot astuvat voimaan ja päivittyvät käyttäjäluetteloon. Toimittaja saa kuittauksen tietojen päivityksen onnistumisesta. Toimittaja voi lähettää käyttäjälle uuden järjestelmän generoiman salasanan painamalla "Generate and send new password" -painiketta.

Toimittaja voi lisätä järjestelmään uusia toimittajia näkymän alareunan lomakkeella täyttämällä uuden toimittajan tiedot vastaaviin kenttiin ja painamalla "Add editor" -painiketta.

- Jos muokattu etunimi tai sukunimi on tyhjä, annetaan virheilmoitus "You must specify user's first name / last name".
- Jos lisättävä sähköpostiosoite on väärää muotoa (@-merkki puuttuu), annetaan virheilmoitus "Must have @-symbol in e-mail address".
- Jos lisättävä sähköpostiosoite löytyy jo tietokannasta, annetaan virheilmoitus "Email address already registered".
- Jos käyttäjän ainoa sähköpostiosoite yritetään poistaa, annetaan virheilmoitus "User must have at least one e-mail address".

- Jos yritetään antaa päätoimittaja-status useammalle kuin yhdelle toimittajalle, annetaan virheilmoitus "Editor in chief already defined: name".
- Jos lisättävän toimittajan etunimi, sukunimi tai sähköpostiosoite on tyhjä, annetaan virheilmoitus "You must specify editor's first name / last name / e-mail address".
- Jos lisättävän toimittajan sähköpostiosoite löytyy jo tietokannasta, annetaan virheilmoitus "E-mail address already registered".
- Jos lisättävä ala löytyy jo tietokannasta, annetaan virheilmoitus "Expertise already defined.".

### 8.4.4 Raportit

Näkymässä näkyy järjestelmän tilastotietoja, joihin liittyviä attribuutteja on esitelty luvussa 9.

### 8.4.5 Profiilin muokkaus

Toimittaja voi muokata seuraavia tietojaan: etunimeä, sukunimeä, titteliä, katuosoitetta, kaupunkia, postinumeroa, osavaltiota, maata, puhelinnumeroa, sähköpostiosoitetta ja salasanaansa niitä vastaavilla kentillä. "Update profile" -painiketta painamalla muutokset tulevat voimaan, ja toimittaja siirtyy takaisin näkymään, jossa oli ennen profiilin muokkausta.

- Jos etunimi, sukunimi, sähköpostiosoite tai salasana on tyhjä, annetaan virheilmoitus "You must specify first name / last name / e-mail address / password".
- Jos muokattu sähköpostiosoite on väärää muotoa (@-merkki puuttuu), annetaan virheilmoitus "Must have @-symbol in e-mail address".
- Jos muokattu sähköpostiosoite löytyy jo tietokannasta, annetaan virheilmoitus "Email address already registered".
- Jos syötetty salasana ei ole tarpeeksi pitkä, annetaan virheilmoitus "Password must be at least 5 characters".
- Jos syötetty salasana ei vastaa uudelleensyötettyä salasanaa, annetaan virheilmoitus "Passwords don't match".

### 8.4.6 Päätoimittajanäkymä

Päätoimittajanäkymän yläreunassa on lueteltu artikkelit, joita koskien muu toimitus on lähettänyt viestejä päätoimittajalle. Luettelon yläpuolella olevaa "Show all articles" -linkkiä painamalla päätoimittaja saa artikkeliluetteloon kaikki järjestelmän artikkelit. Artikkelin otsikkoa artikkeliluettelosta painamalla päätoimittaja näkee mahdollisen toimitukselta tulleen viestin artikkelia koskien sekä käsittelemään artikkelia samanlaisen näkymän kautta kuin muutkin toimittajat.

Päätoimittajanäkymän vasemman reunan valikko on identtinen tavallisen toimittajan valikon kanssa "päätoimittajanäkymä"-linkkiä lukuunottamatta, joten päätoimittajalle tarjotaan samat toiminnallisuudet kuin muillekin toimittajille.

# 9 Järjestelmästä saatavat raportit

Lehden toimituksella on mahdollisuus tulostaa erilaisia raportteja artikkeleihin ja asiantuntijoihin liittyen. Seuraavassa luetellaan raportien kannalta oleelliset attribuutit ja niiden merkitykset sekä tieto jonka mukaan kyseinen attribuutti voidaan järjestää. Asiantuntijoiden tietoja voidaan tulostaa seuraavasti:

| Attribuutti     | Merkitys                                     | Järjestäminen      |
|-----------------|----------------------------------------------|--------------------|
| Sukunimi        | Asiantuntijan sukunimi                       | Aakkosjärjestys    |
| Etunimi         | Asiantuntijan etunimi                        | (Aakkosjärjestys)  |
| Ala             | Asiantuntijan erikoistumisalat               | Aakkosjärjestys    |
| Arvioitavaa     | Asiantuntijalla on yhden tai useamman artik- | kesken/ei kesken   |
|                 | kelin arviointi kesken                       |                    |
| Kieltäytymisiä  | Kuinka monta kieltäytymistä artikkelin tar-  | Kieltäytymisten    |
|                 | kastuksesta/tarkastuspyynnöt                 | lkm                |
| Lausunnon kesto | Kuinka kauan lausunnon antaminen on kes-     | Keston mukaan      |
|                 | kimäärin kestänyt                            |                    |
| Arviot          | Kuinka monta arviota kussakin ryhmässä:      | Ei voida järjestää |
|                 | hyväksytty / hyväksytty pienin muutoksin /   |                    |
|                 | hyväksytty suurin muutoksin / hylätty /      |                    |

Lisäksi seuraavista attribuuteista on "yhteensä"-kenttä: arvioitavaa, kieltäytymisiä, lausunnon kesto ja arviot. Artikkelien tietoja voidaan rajata tietylle aikavälille ja tulostaa seuraavasti:

| Attribuutti | Merkitys                                          | Järjestäminen   |
|-------------|---------------------------------------------------|-----------------|
| Nimi        | Artikkelin nimi                                   | Aakkosjärjestys |
| Tila        | Artikkelin tila: hylätty, vastaanotettu, 1. kier- | Tilan ja tilan  |
|             | ros, 2. kierros,,hyväksytty muutoksin, hy-        | sisällä ajan    |
|             | väksytty, julkaistu. Jokaisessa päivämäärä.       | mukaisessa      |
|             |                                                   | järjestyksessä  |

Lisäksi seuraavista tiloista on "yhteensä"-kenttä: hylätty, vastaanotettu, 1.kierros, 2.kierros,...,hyväksytty, julkaistu.

# 10 Erityiset tekniset ratkaisut

# **10.1** Salasanan tallennus

Kaikki salasanat ovat tietokannassa Salaaja-luokan avulla salatussa muodossa. Turvallisuussyistä salasanoja käsitellään selväkielisenä vain, kun salasana lähetetään kirjautumissivulta järjestelmään. Kirjautumissivulta saatu salasana salataan Salaaja-luokan avulla ja verrataan salattua versiota tunnusta vastaavaan salattuun arvoon tietokannassa. Jos salasana oli oikein, luodaan käyttäjää varten istuntotunnus (sessionID), joka tallennetaan istuntomuuttujiin. Käyttöoikeuksia tarkistettaessa verrataan tunnus+istuntotunnus yhdistelmää vastaavaan tauluun tietokannassa.

# 10.2 Sähköpostin lähetys

Sähköpostin lähetykseen käytämme Javan standardilaajennusta JavaMail API 1.3.1.<sup>2</sup> JavaMailkirjasto käyttää hyväkseen JavaBeans Activation Framework -kirjastoa. Molemmat löytyvät Sunin sivuilta<sup>3</sup> ja tulevat myös JBuilder 9:n mukana. JBuilderissa nämä kaksi kirjastoa saadaan käyttöön projektin luonnin yhteydessä valitsemalla ne tarvittaviksi kirjastoiksi (Required Libraries). Sunin sivuilta löytyy myös artikkeli komentokirjaston (Tag Library) käytöstä JavaMailin kanssa<sup>4</sup>.

# 10.3 Tiedostojen käsittely

Binääritiedostot, joille halutaan rajattu näkyvyys, säilytetään aina hakemistossa, johon on oikeus vain njc2-tunnuksen haltijalla. Näin varmistetaan, etteivät ulkopuoliset pääse lukemaan tiedostoja esimerkiksi URL-osoitetta arvaamalla.

<sup>&</sup>lt;sup>2</sup>http://java.sun.com/products/javamail/javadocs/index.html

<sup>&</sup>lt;sup>3</sup>http://java.sun.com/products/javamail/

<sup>&</sup>lt;sup>4</sup>http://java.sun.com/developer/technicalArticles/javaserverpages/emailapps/

Tiedostot näytetään käyttäjälle TiedostoServlet-luokan avulla. Näin voidaan pitää huoli siitä, että käyttäjällä on oikeus lukea kyseinen tiedosto, ja että näyttökertoja voidaan tarvittaessa rajata.

Myös järjestelmään lähetetyt tiedostot tallennetaan hakemistoon, johon ei ole suoraa pääsyä Internetistä.

# Liite 1. Luokkakaavio